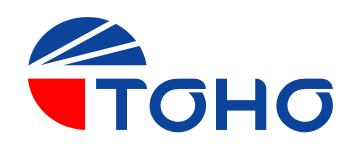

# Paperless Recorder TRM-00J User's Manual

Paperless Recorder TRM-00J Operation Manual

# Introduction

Thank you for purchasing our electronic product (TRM-00J). Before using this product, please read this manual carefully to understand its contents. Please keep this manual and use it whenever necessary.

# Precautions upon Usage

#### Please read this section before use.

This operation manual should be kept by the user of this product. For the safe use of this product, please avoid the following:

# ★ Safety Precautions

For the safe use of the product and to prevent possible accident or damage, the following warning signs are used in this operation manual for safety-related precautions depending on their level of importance and risk. Please follow each instruction in order for you to use the product safely.

# ★ Warning Symbols and Their Meanings

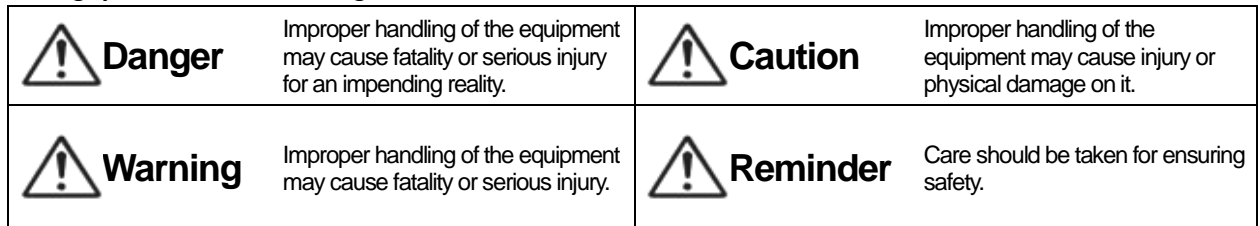

# ★ Example of Symbols

| ( | $\bigcirc$ | General caution, warning or<br>prohibition without particularity                                            | ļ | Instruction on ground<br>connection for the equipment<br>with safety grounding terminals                  | Hazard of pinched fingers on a particular portion of the equipment       |
|---|------------|----------------------------------------------------------------------------------------------------|---|----------------------------------------------------------------------------------------------------|--------------------------------------------------------------------------|
| ( | 8          | Possible injury caused by<br>touching a particular portion of<br>the equipment under specific<br>conditions | 0 | Unspecific behaviors of general users                                                                     | Hazard of injury due to high<br>temperature under specific<br>conditions |
| 4 | A          | Hazard of an electric shock<br>under specific conditions                                                    | × | Hazard of injury such as an<br>electric shock due to<br>disassembling or modification of<br>the equipment | Hazard of burst under particular conditions                              |

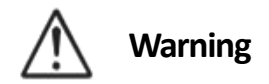

| A         | Wrong connection of the product may cause fire, which may lead to the breakdown of the product. After the wiring work, make sure that all connections are donecorrectly before turning the power of the product ON. |
|-----------|----------------------------------------------------------------------------------------------------|
| $\otimes$ | Never turn the power ON while the wiring work is in progress. Never touch the high-voltage section of the product, such as the power supply terminal. Doing so may cause an electrocution.                          |
| 0         | Breakdown of or abnormality in the product may cause serious effect to the system. Install the appropriate protective circuit outside the product.                                                                  |
| 0         | To avoid possible breakdown or fire, do not use this product for the purpose that is beyond the scope of its specification.                                                                                         |
| ×         | Never attempt to modify or disassemble the product. Such attempt may cause fire, electrocution, or damage to the product.                                                                                           |
| <u>Ik</u> | Do not use the product at a place that is exposed to flammable and explosive gases.                                                                                                    |

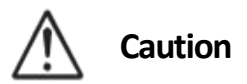

| $\oslash$  | Do not connect anything to the blank terminal.                                                                                                    |
|------------|----------------------------------------------------------------------------------------------------|
| $\bigcirc$ | Do not use pointed objects to operate keys.                                                                                                    |
| 0          | To avoid electrocution and breakdown/incorrect operation of the product, never turn the power ON while the wiring work is in progress.<br>Make sure to turn the power OFF before replacing any device (e.g., for repair) that is connected to the product. Before turning the power ON again, make sure that the all wiring works are finished. |
| 0          | This product must be installed in a cool and well-ventilated area.                                                                                                    |
| $\oslash$  | Do not put any foreign object, such as a piece of metal, inside the product. Doing so may cause fire, electrocution, or breakdown of the product.                                                                                                    |
| •          | This product is intended for instrumentation. If the product is used in a place with high voltage or strong noise, take the necessary measures at the device side.                                                                                                    |
| •          | This product is designed to control temperature and other physical volumes of general purpose industrial facilities.<br>Do not use this product for control that may greatly affect human life.                                                                                                    |
| 0          | Turn OFF the power of the product before cleaning it. To clean the product, wipe it with a soft and dry cloth.<br>Avoid using thinners and other similar chemicals. Such chemicals may cause deformation or discoloration of the<br>product.                                                                                                    |
| 0          | This product may cause electromagnetic interference in the home environment. The user of this product is requested to take necessary measures to prevent such a problem.                                                                                                    |
| 0          | Make sure to tighten terminal screws well with the designated torque. Insufficient tightening may cause electrocution or fire.                                                                                                    |
| 0          | Strictly observe precautions written in this manual upon usage.                                                                                                    |
| $\Diamond$ | Unauthorized posting and reproduction of the contents of this manual is prohibited.                                                                                                    |
| 0          | Contents of this operation manual may be revised without prior notice.                                                                                                    |

# Important Reminder Regarding Export Trade Control Order

Please investigate the client and the purpose of usage to make sure the product will not be used as a weapon of mass destruction (e.g., for military purpose and military facility).

# Contents

| Section 1          | Outline                                                                     | •••• - 1 -      |
|--------------------|-----------------------------------------------------------------------------|-----------------|
| <b>1.1.</b> Featu  | ıres <sup>.</sup> · · · · · · · · · · · · · · · · · · ·                     |                 |
| 1.2. Check         | k the Product · · · · · · · · · · · · · · · · · · ·                         |                 |
| 1.3. Name          | e of Parts · · · · · · · · · · · · · · · · · · ·                            |                 |
| <b>1.4.</b> Basic  | Screen Navigation · · · · · · · · · · · · · · · · · · ·                     | ···· - 2 -      |
| Section 2          | Installation                                                                |                 |
| 2.1. Preca         | nutions upon Installation · · · · · · · · · · · · · · · · · · ·             | · · · · - 4 -   |
| 2.2. How t         | to Attach/Detach·····                                                       |                 |
| <b>2.3.</b> Outlin | ne View and Dimensions of Panel Cut                                         |                 |
| Section 3          | Wiring                                                                      | · · · · - 7 -   |
| <b>3.1.</b> Thing: | is to be Noted during the Wiring Work · · · · · · · · · · · · · · · · · · · | · · · · - 7 -   |
| <b>3.2.</b> Termi  | inal Layout · · · · · · · · · · · · · · · · · · ·                           | · · · · · - 8 - |
| <b>3.3.</b> Wiring | g to Each Terminal                                                          | · · · · · - 8 - |
| 3.3.1. F           | Power Supply Terminal ·····                                                 |                 |
| 3.3.2. /           | Analog Input Terminal ·····                                                 |                 |
| 3.3.3.4            | ALM Terminal                                                                |                 |
| 3.3.4. F           | RS-485 Terminal                                                             |                 |
| 3.3.5. l           | USB Connector                                                               |                 |
| 3.3.6. [           | DI/DO Terminal                                                              | 10 -            |
| Section 4          | Screen Description                                                          | •••• - 11 -     |
| <b>4.1.</b> Comn   | mon Display Section                                                         |                 |
| <b>4.2.</b> Real-1 | Time Trend                                                                  | 13 -            |
| 4.2.1.0            | Common Sections of Real-Time Trend                                          | 13 -            |
| 4.2.2.1            | Trend Display                                                               | 14 -            |
| 4.2.3. E           | Bar Graph Display ·····                                                     | 16 -            |
| 4.2.4. [           | Digital Display                                                             |                 |
| 4.2.5. E           | Event History                                                               |                 |
| <b>4.3.</b> Histor |                                                                             | 19 -            |
| 4.3.1.0            | Common Sections of Historical Trend                                         |                 |
| 4.3.2.1            | Trend Display                                                               |                 |
| 4.3.3. E           | Event History                                                               |                 |
| 4.3.4. r           |                                                                             |                 |
| 4.4. Settin        | igs<br>Basis Operation of Setting Screen                                    | <b></b>         |
| 4.4.1.0            | Dasic Operation of Setting Screen                                           |                 |
| 4.4.2.0            | Onnecessary Settings                                                        | 24<br>          |
| 4.4.J.T<br>A A A E | Daramater Sattings                                                          |                 |
| 445 9              | Suctom Sottings                                                             | 27 -            |
| 446 (              | Channel Settings                                                            |                 |
| Section 5          | Function Description                                                        | 32 -            |
| 5.1 Meas           |                                                                             | 32 -            |
| 5.1.1 M            | Method of Setting in Accordance with the Type of the Sensor                 |                 |
| 5.1.2.F            | RIC Function                                                                |                 |
| 5.1.3.9            | Square Root Operation ·····                                                 |                 |
| 5.1.4. (           | Correction of Measuring Value ······                                        |                 |
| 5.2. Alarm         | ŋ                                                                           |                 |
| 5.3. Group         | p · · · · · · · · · · · · · · · · · · ·                                     |                 |
|                    |                                                                             |                 |

DWG. No. 4B-5408

| 5.4. Record                                                | 35 -   |
|------------------------------------------------------------|--------|
| 5.4.1. Record Cycle and File Record Cycle ······           | - 35 - |
| 5.4.2. Record Type                                         | - 35 - |
| 5.4.3. Conditions to Start/Stop the Recording              | - 35 - |
| 5.4.4. Record Data                                         | - 37 - |
| 5.5. Message                                               | 37 -   |
| <b>5.6.</b> DI                                             | 38 -   |
| 5.7. Lapse Time                                            | 38 -   |
| <b>5.8.</b> FUNC Key <sup>.</sup>                          | 38 -   |
| 5.9. Event                                                 | 38 -   |
| 5.10. Communication                                        | 39 -   |
| 5.11. LCD Backlight                                        | 39 -   |
| Section 6 List of Settings                                 | 40 -   |
| 6.1. Parameter Settings                                    | 40 -   |
| 6.1.1. Input Settings                                      | - 40 - |
| 6.1.2. Display Setting ·····                               | - 44 - |
| 6.1.3. Record Settings ·····                               | - 47 - |
| 6.1.4. Others ·····                                        | - 49 - |
| 6.2. System Settings · · · · · · · · · · · · · · · · · · · | 51 -   |
| 6.2.1. LCD backlight                                       | - 51 - |
| 6.2.2. Key function                                        | - 51 - |
| 6.2.3. Comm. Settings ······                               | - 51 - |
| 6.2.4. Clock ·····                                         | - 52 - |
| 6.2.5. Language                                            | - 52 - |

# Section 1 Outline

#### 1.1. Features

- •This product is a paperless recorder that displays measurement data on LCD on a real-time basis and save them into an external memory (USB memory or SD card). LCD with touch panel allows you to operate the recorder veryeasily.
- •The product allows you to set thermocouple, resistance temperature detector, DC voltage (current), and such other data freely up to 6 channels.
- •It can also re-display the data that has been saved in the external memory.

#### **1.2.** Check the Product

Please check the following items before use:

★ Appearance

Check if case, front surface, and terminal board are free from damage.

- ★ Check if accessories are included. (See below for accessories.)
  - Attaching tool (large and small—2 pieces each), CD-ROM, rubber packing (attached to the main unit), and internal packing of the cover (attached to the main unit).

# 1.3. Name of Parts

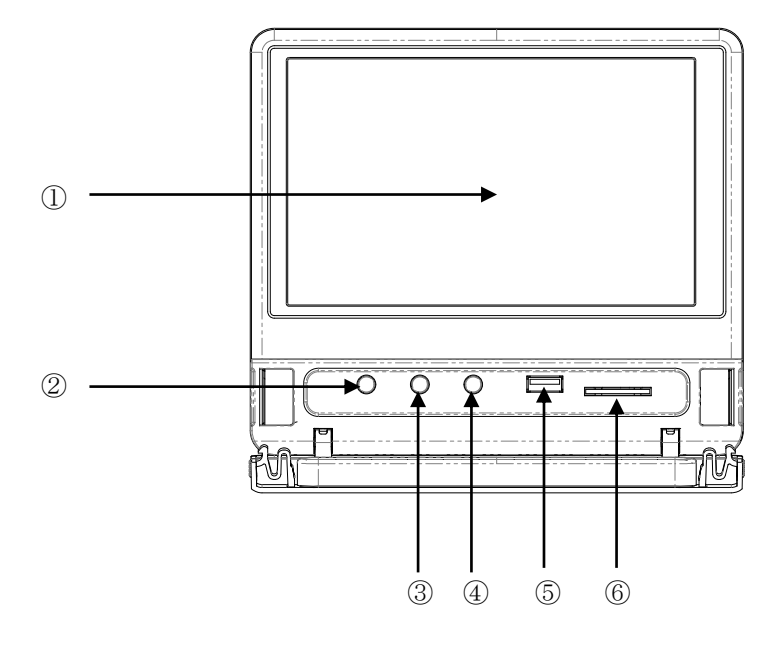

| No. | Name             | How To Use                                                             |  |  |  |  |  |
|-----|------------------|------------------------------------------------------------------------|--|--|--|--|--|
| 1   | Display Sections | Liquid Crystal Display (LCD) with touch panel. Displays measuring data |  |  |  |  |  |
|     |                  | and parameters. Touch the surface to set the data.                     |  |  |  |  |  |
| 2   | REC Key          | Starts and stops the recording.                                        |  |  |  |  |  |
| 3   | MENU Key         | Switches the display between trend and main menu screens.              |  |  |  |  |  |
| 4   | FUNC Key         | Sets and executes operations.                                          |  |  |  |  |  |
| 5   | USB Memory Port  | A slot to insert USB memory that will be used as an external memory.   |  |  |  |  |  |
| 6   | SD Card Slot     | A slot to insert SD card that will be used as an external memory.      |  |  |  |  |  |

TOHO ELECTRONICS INC. DWG.No.4B-5408

#### 1.4. Basic Screen Navigation

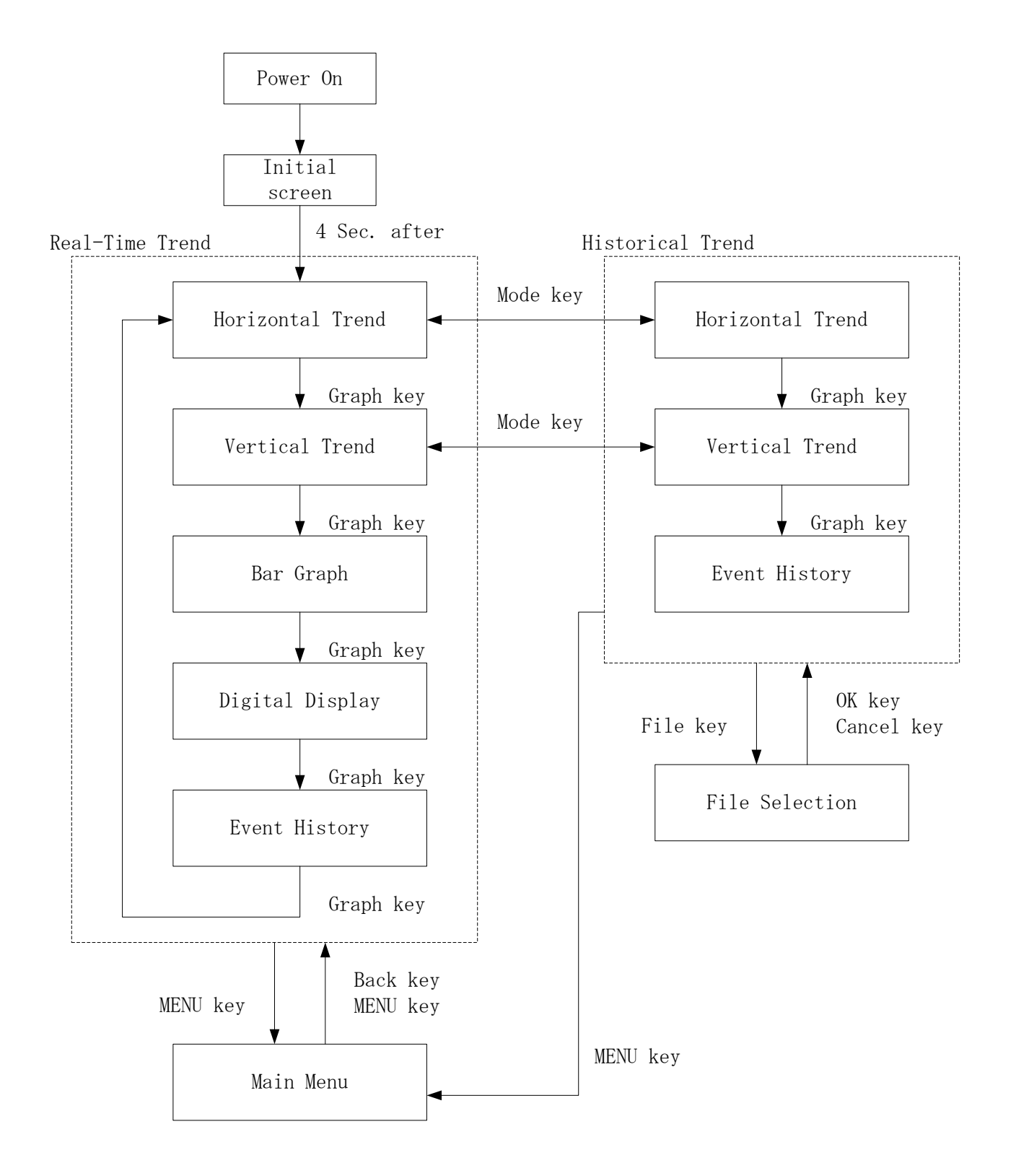

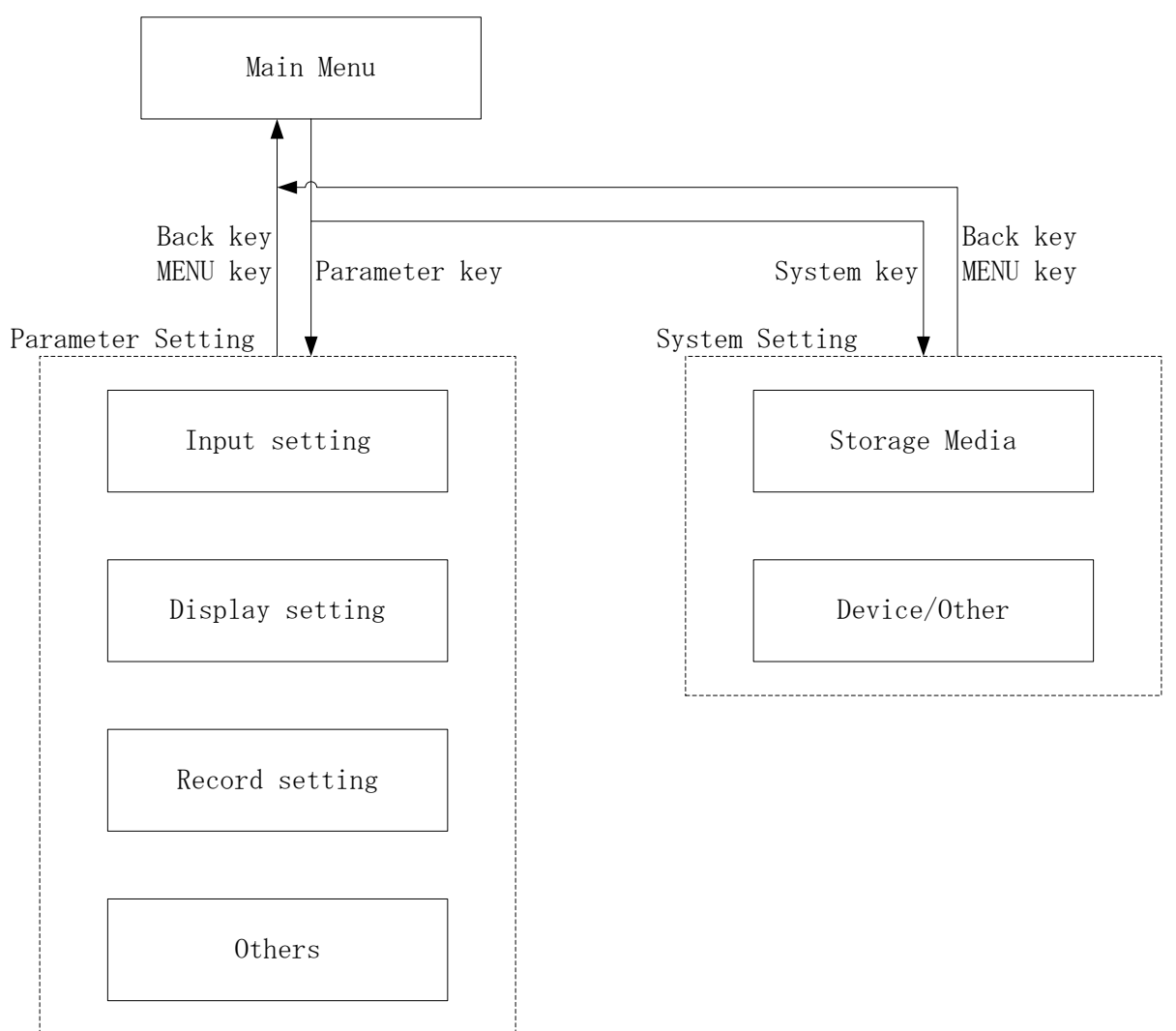

#### Section 2 Installation

**2.1.** Precautions upon Installation

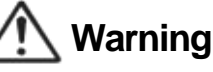

To avoid electrocution and damage to the device, always turn the power OFF upon detaching/attaching the product.

★ Ambient Temperature (Use the product within the range indicated below.)

- (1) Temperature Range: 0–50°C
- (2) Humidity Range: 20%–90%PH (without condensation)
- (3) Installation Angle: Reference surface±10 degrees
- $\star$  Avoid installing the product at the following locations:
  - (1) Places where the temperature changes drastically and causes condensation
  - (2) Places that produce corrosive and flammable gases
  - 3 Places that are exposed to water, oil, steam, and chemicals
  - (4) Places with direct vibration and impact
  - (5) Places with many dust, salt, metal chips, etc.
  - 6 Places with direct sunlight
  - 7 Places that may negatively affect the electrical circuit, such as static electricity, noise, and magnetism
  - 8 Places that are exposed directly to the air from the air-conditioning unit
- ★ Precautions upon Installation
  - (1) Secure enough space for ventilation to maintain the ambient temperature of less than 50°C. If the ambient temperature can reach or exceed 50°C, cool the area with a fan or cooler. However, the product must not be directly exposed to the cooled air.
  - (2) Avoid installing the product on top of a device that produces high heat (such as a heater or atransformer).
  - (3) Install the product as far from high-voltage devices and power lines as possible.
  - (4) Do not block the ventilation hole of the product. If products are to be installed side by side, always leave some space in between.

# 2.2. How to Attach/Detach

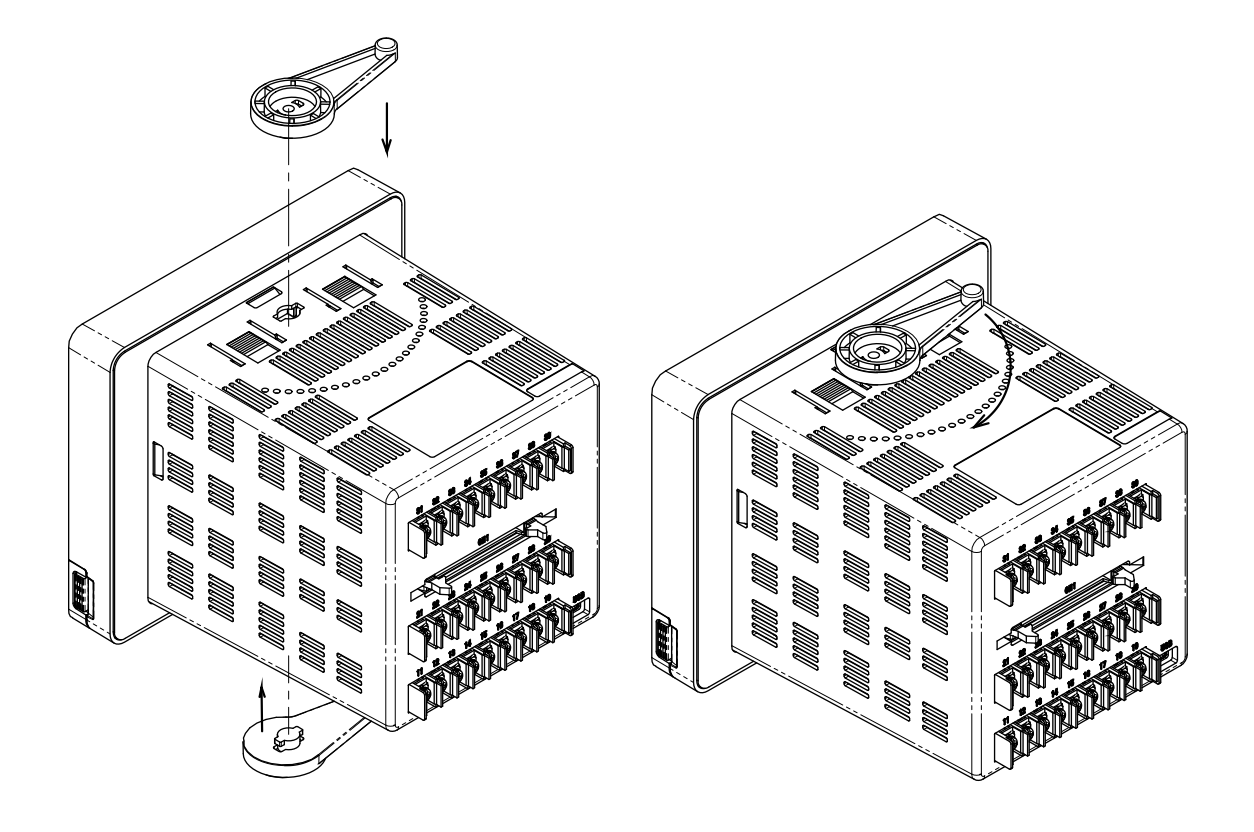

# ★ Attach to Panel

- 1 Make a hole at the panel surface.
- (2) Insert the product from the front surface.
- (3) Change the size of the attachment to be used depending on the thickness of the panel surface.
- (4) Lock the product by turning the attachment clockwise.
- \*Wiring work must be performed after the attachment of the product.
- \*Turn the power ON after the wiring.

# ★ Detach from Panel

- 1 Turn the power OFF
- 2 Detach cables
- ③ Detach the attachment from the product by turning it counterclockwise.
- (4) Detach the product from the panel.
- \*Turn the power OFF before detaching the product.

# 2.3. Outline View and Dimensions of Panel Cut

Unit: mm

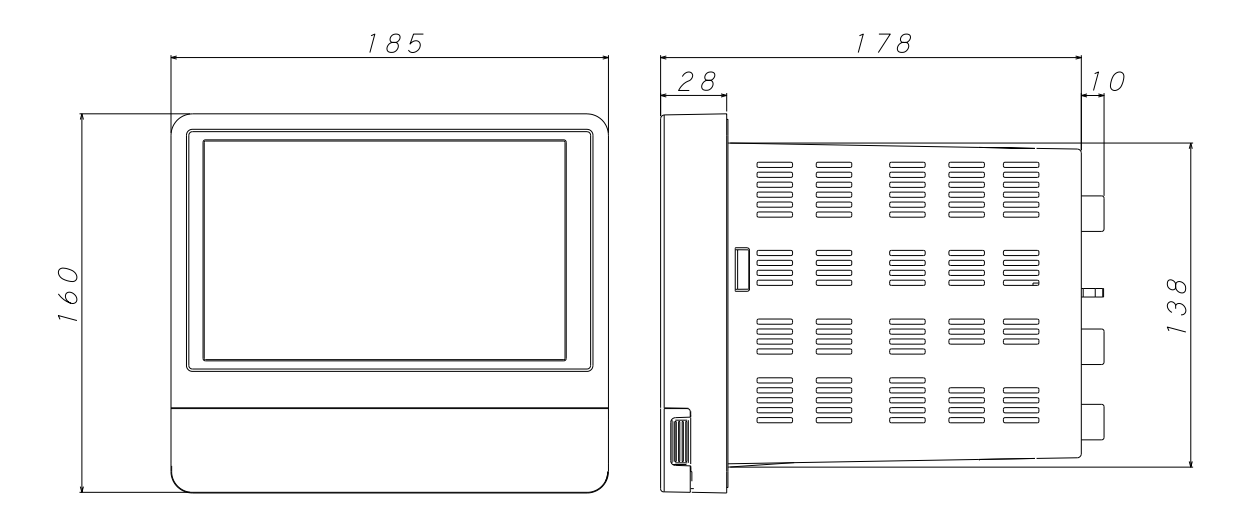

Unit: mm

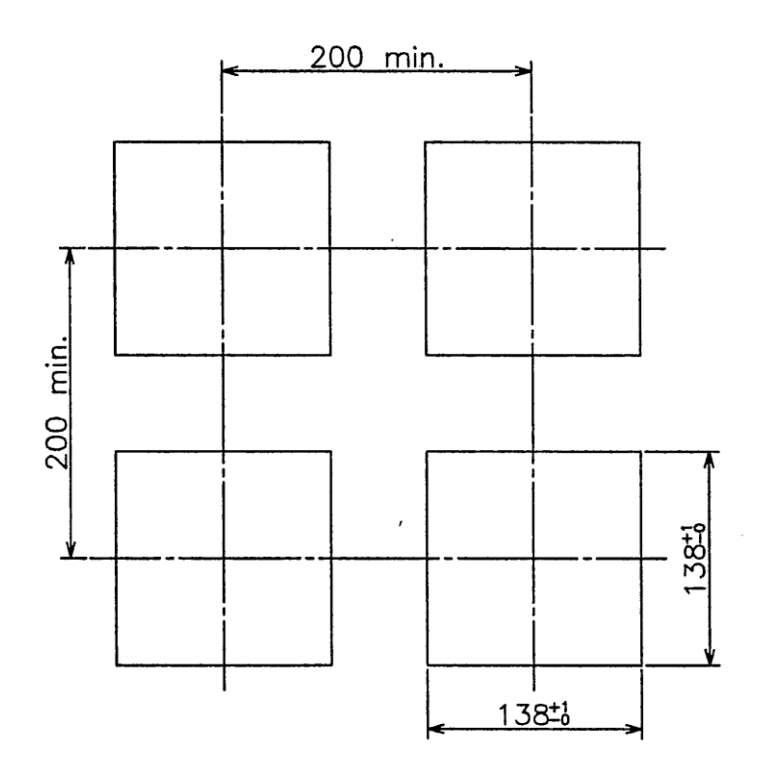

# Section 3 Wiring

**3.1.** Things to be Noted during the Wiring Work

📐 Warning

To avoid electrocution and breakdown of the product, never turn the power ON while the wiring work is in progress.

 $\star$  For thermocouple input, use the designated wire or extension lead wire.

★ For resistance temperature detector input, use the lead wire with less wire resistance and zero difference in the resistance between 3 wires (3-wire type).

★ Upon wiring of the input signal line, it must be placed far from power source line, power line, and load line since it is easily affected by the induction noise.

★ Upon wiring the power source to the measuring equipment, make sure the equipment will not be affected by the noise that comes from the power supply.

In case the product is exposed to the noise, it is advisable to use the noise filter.

- If the noise filter is to be used, please take note of the following:
- $\odot$  Install the noise filter near the temperature controller as much as possible.

Make the wiring of the output wire (secondary side) of the noise filter and product to the power terminal as short as possible.

- Separate the input wire (primary side) of the noise filter from the output wire (secondary side). Bundling input and output wires together or wiring them close to each other in the same duct or pipe will induct the high-frequency noise, and therefore, the expected noise reduction effect cannot be achieved.
- ◎ Make the wiring of the ground wire of the noise filter as short as possible.

If the ground wire is too long, inductance will be equally inserted and, as a result, the high-frequency property gets worse.

○ If the attaching board of the noise filter is to be used for the grounding, attach the noise filter after removing the paint coating in order to reduce the contact resistance with the case of the device.

 $\star$  For the power supply wire, use the twisted electric wire with less voltage drop.

★ The product starts its operation approximately 4 seconds after the power is turned ON. To use as a signal for the interlock circuit, please use the delayed relay.

★ Power switch and fuse are not included. If necessary, please install them near the product.

- O Recommended Fuse Rating: Rated voltage of 250V and rated current of 1A
- ★ Use a crimp contact that matches the size of the screw.
  - Size of Crimp Contact: Contact width of 8mm or less

Recommended Crimp Contact Manufacturer: Nichifu

Model: ICTV-1.25Y-3.5 (Y Terminal)

ICTV-1.25-3.5L (Rounded Terminal)

- © Recommended Tightening Torque: 0.5Nm(5kgfm)
- $\odot$  Applicable Wiring Material: Use the wire with the size that matches the terminal.

Shielded wire is recommended.

For Pt100 (resistance temperature detector), use wiring materials of the same kind with low conducting wire resistance and zero difference in resistance between 3 wires.

# 3.2. Terminal Layout

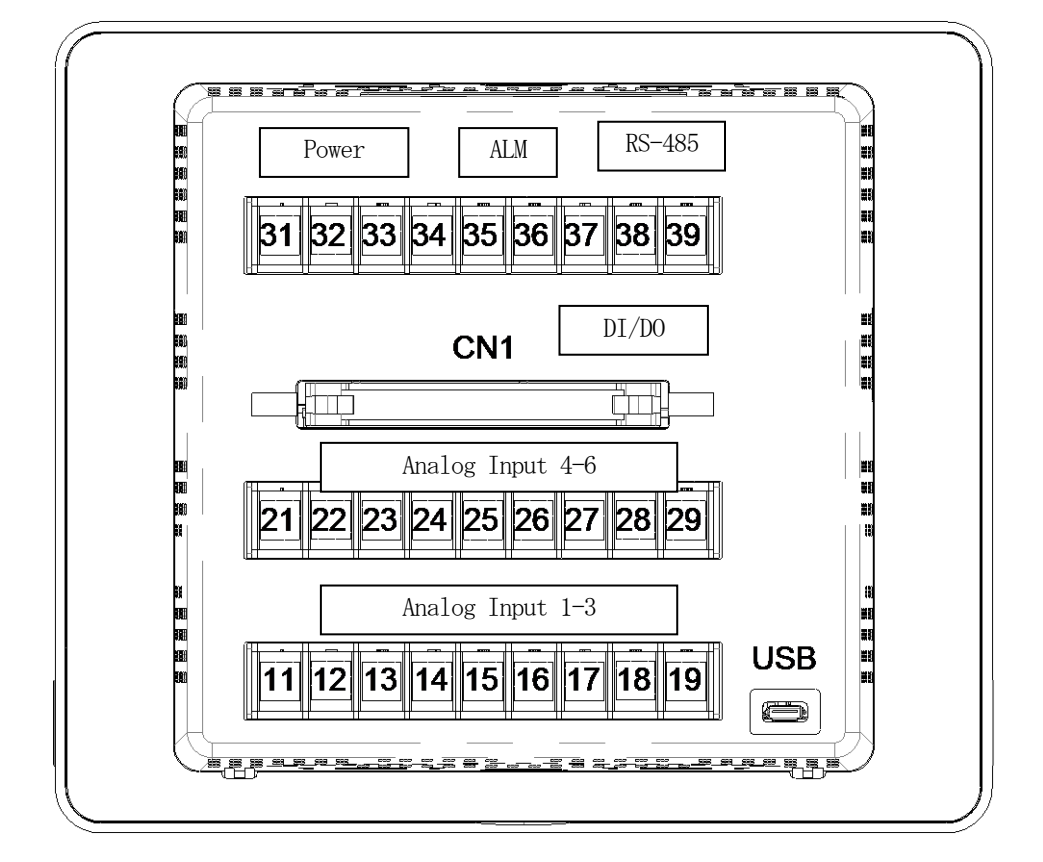

# **3.3.** Wiring to Each Terminal

3.3.1. Power Supply Terminal

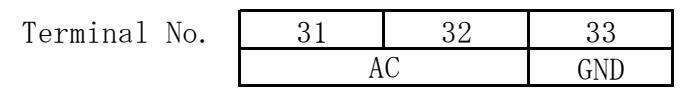

DWG.No.4B-5408

# 3.3.2. Analog Input Terminal

| Terminal No. | 21  | 22  | 23   | 24  | 25  | 26   | 27  | 28  | 29   |
|--------------|-----|-----|------|-----|-----|------|-----|-----|------|
| СН           |     | 4   |      |     | 5   | -    |     | 6   |      |
| Input        | +/A | -/B | V+/b | +/A | -/B | V+/b | +/A | -/B | V+/b |
|              |     |     |      |     |     |      |     |     |      |
| Terminal No. | 11  | 12  | 13   | 14  | 15  | 16   | 17  | 18  | 19   |
| СН           |     | 1   |      |     | 2   |      |     | 3   |      |
| Input        | +/A | -/B | V+/b | +/A | -/B | V+/b | +/A | -/B | V+/b |

Common to All Channels: Method of Wiring per Input Type

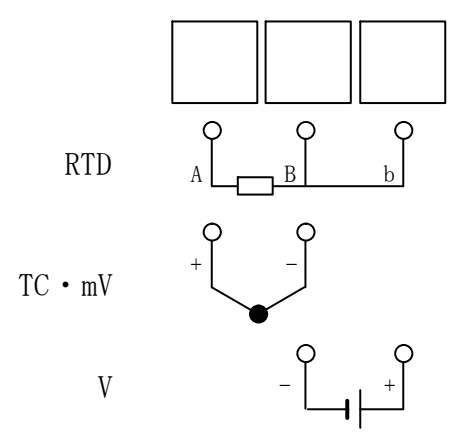

% In case of mA input, use 250 $\Omega$  shunt resistor and wire at the area where V input is located.

#### 3.3.3. ALM Terminal

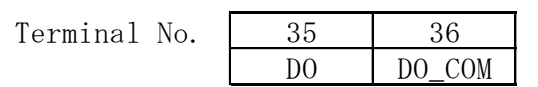

# 3.3.4. RS-485 Terminal

Terminal No.

| 38 | 39 |
|----|----|
| +  | -  |

% Attach terminator at the end station.

### 3.3.5. USB Connector

Connection Type: USB Micro B terminal

# TOHO ELECTRONICS INC. DWG.No.4B-5408

# 3.3.6. DI/DO Terminal

DI: Non-voltage Contact Input (9 points), common

DO: Open Collector Output (12 points), common

| 39 1    |        |         |        |  |  |  |  |  |  |  |
|---------|--------|---------|--------|--|--|--|--|--|--|--|
|         |        |         |        |  |  |  |  |  |  |  |
|         | 40     |         | 2      |  |  |  |  |  |  |  |
| Pin No. | Signal | Pin No. | Signal |  |  |  |  |  |  |  |
| 1       | DI1    | 21      | D01    |  |  |  |  |  |  |  |
| 2       | DI2    | 22      | D02    |  |  |  |  |  |  |  |
| 3       | DI3    | 23      | D03    |  |  |  |  |  |  |  |
| 4       | DI4    | 24      | D04    |  |  |  |  |  |  |  |
| 5       | DI5    | 25      | D05    |  |  |  |  |  |  |  |
| 6       | DI6    | 26      | D06    |  |  |  |  |  |  |  |
| 7       | DI7    | 27      | D07    |  |  |  |  |  |  |  |
| 8       | DI8    | 28      | D08    |  |  |  |  |  |  |  |
| 9       | DI9    | 29      | D09    |  |  |  |  |  |  |  |
| 10      | NC     | 30      | D010   |  |  |  |  |  |  |  |
| 11      | NC     | 31      | D011   |  |  |  |  |  |  |  |
| 12      | NC     | 32      | D012   |  |  |  |  |  |  |  |
| 13      | DI_COM | 33      | DO_COM |  |  |  |  |  |  |  |
| 14      | DI_COM | 34      | DO_COM |  |  |  |  |  |  |  |
| 15      | DI_COM | 35      | DO_COM |  |  |  |  |  |  |  |
| 16      | DI_COM | 36      | DO_COM |  |  |  |  |  |  |  |
| 17      | DI_COM | 37      | DO_COM |  |  |  |  |  |  |  |
| 18      | DI_COM | 38      | DO_COM |  |  |  |  |  |  |  |
| 19      | DI_COM | 39      | DO_COM |  |  |  |  |  |  |  |
| 20      | DI_COM | 40      | DO_COM |  |  |  |  |  |  |  |

# Section 4 Screen Description

# 4.1. Common Display Section

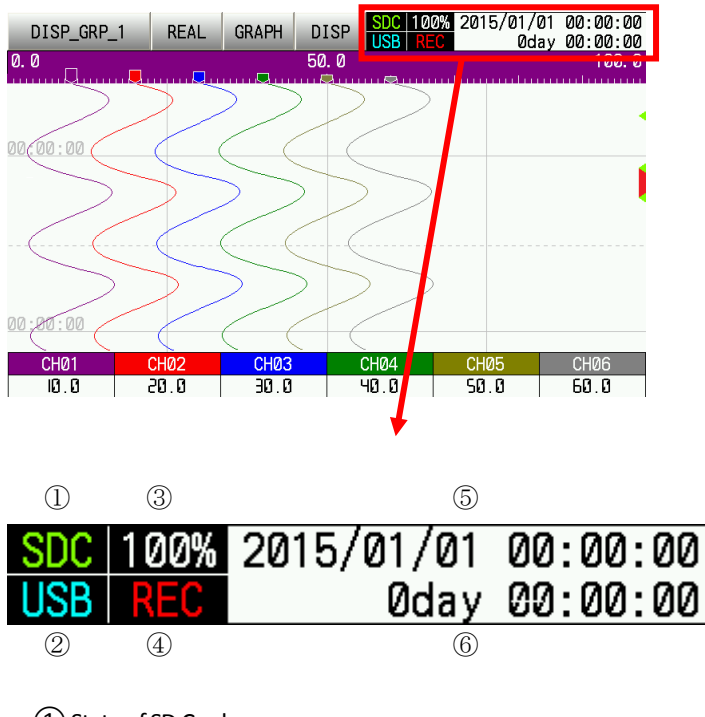

1 State of SD Card

Shows the state of SD card through the text color.

Blue: Not inserted

Yellow Green: Inserted (with a remaining capacity of more than 30%) Yellow: Inserted (with a remaining capacity of more than 10% but less than 30%) Red: Inserted (with a remaining capacity of less than 10%)

# 2 State of USB Memory

State of USB memory is expressed by the color of the text.

Blue: Not inserted

Light Blue: Inserted (with a remaining capacity of more than 30%)

Yellow: Inserted (with a remaining capacity of more than 10% but less than 30%)

Red: Inserted (with a remaining capacity of less than 10%)

# ③ Remaining Memory Capacity

Shows the remaining capacity of USB memory/SD card/internal memory. Text color indicates the type of the memory medium. White: Internal Memory Light Blue: USB Memory Yellow Green: SD Card Yellow: Remaining capacity is more than 10% but less than 30% (%)

Red: Remaining capacity is less than 10% (🔆)

X: If the remaining capacity of the subjected memory is low, then the color that is common to all memories will be displayed.

(4) State of Recording

Shows the state of recording through the text color. Blue: Recording is stopped Red: Recording in progress

# (5) Clock

Displays current date and time. See <u>6.2.4Clock</u> to set date and time.

6 Date and Time of Lapse Time/Cursor

When real-time trend is being displayed, it displays the lapse time in accordance with the lapse time setting. See <u>5.7</u>Lapse Time for details.

When historical trend is being displayed, it displays the date and time of the cursor.

#### 4.2. Real-Time Trend

Displays the latest data that is being recorded. See the description of each section.

#### 4.2.1. Common Sections of Real-Time Trend

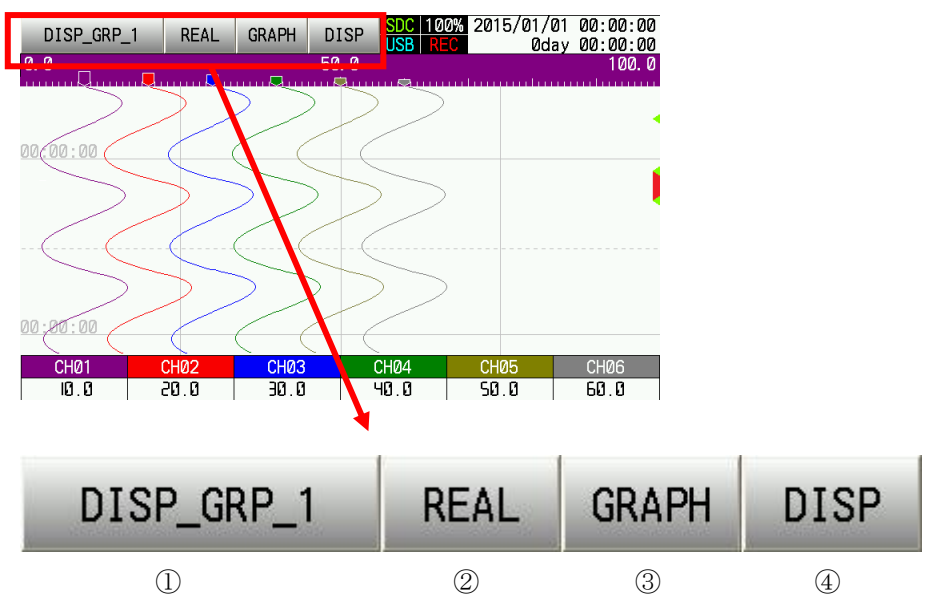

# (1) Group Switching Key

Switches the group to be displayed.

Text to be displayed is the name of the group that is currently displayed. See <u>5.3</u>Group for details.

# 2 Mode Key

Switches the real-time trend/historical trend. Text Display: REAL: Real Time Trend Display HIST: Historical Trend Display

# ③ Graph Key

Switches the display direction of the trend and other displays.

Display sequence: "Horizontal Trend"  $\Rightarrow$  "Vertical Trend"  $\Rightarrow$  "Bar Graph"  $\Rightarrow$  "Digital"  $\Rightarrow$  "Event History"  $\Rightarrow$  "Horizontal Trend," and so on. Each display method can be hidden through settings in accordance with <u>6.1.1.3</u>Display

(4) Display Switching Key

Turn scale display and measuring value display ON/OFF during the trend display.

Display sequence: "Scale: ON, Measuring Value: ON"  $\Rightarrow$  "Scale: OFF, Measuring Value: ON"  $\Rightarrow$  "Scale: ON, Measuring Value: OFF"  $\Rightarrow$  "Scale: OFF, Measuring Value: OFF" and so on.

# TOHO ELECTRONICS INC.

DWG.No.4B-5408

# 4.2.2. Trend Display

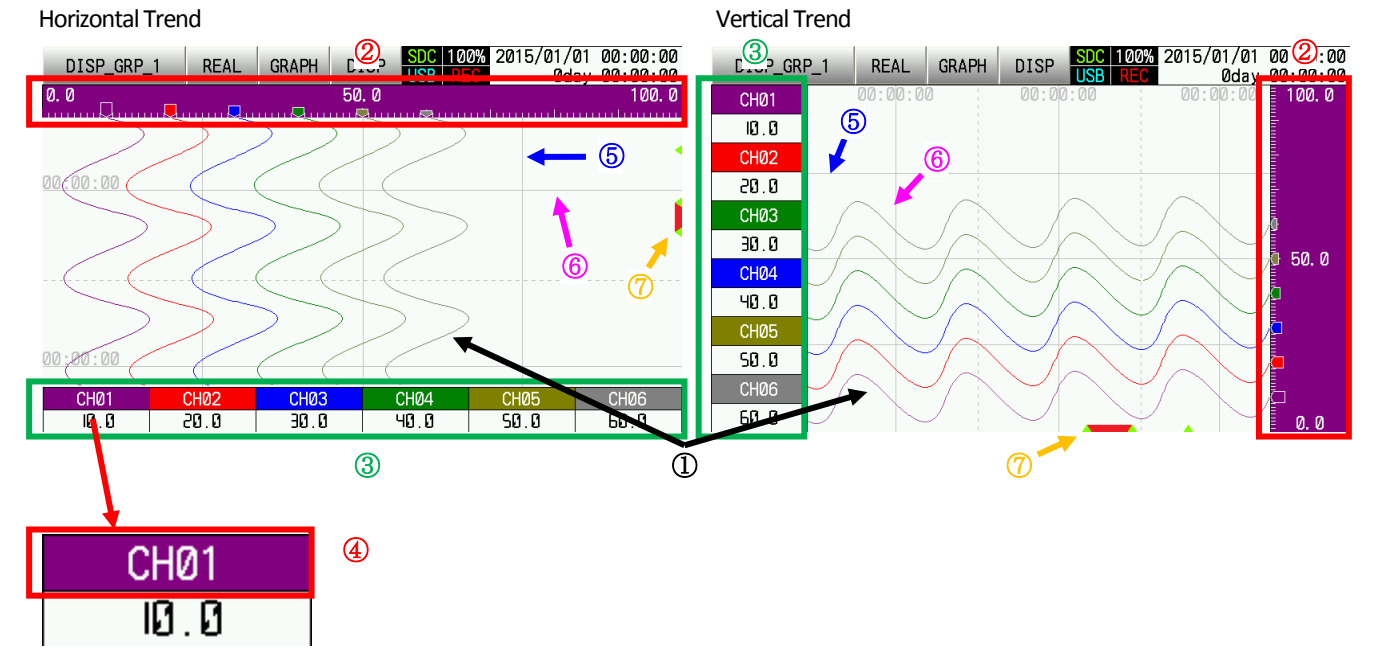

# 1 Trend Line

Draws the line with the color that was set per channel.

# 2 Scale

Displays the scale per channel. The color that was set per channel shall be used as a background color of the scale. Scale range shall be determined based on the setting of <u>upper/lower limit of the scale range(Rng of ScaleU/L)</u>

It can also display up to three scales simultaneously. Assign the scale number to each channel through the scale No. setting.

Range of the scale can also be changed temporarily through the special operation (see <u>4.4.6</u>Channel Settings).

# ③ Measuring Value

Displays the measuring value of each channel in a numerical format. However, in case of a breakdown of the sensor or this product, the following texts will be displayed:

-H-: This will be displayed when the detected input value is higher than the measuring range.

-L-: This will be displayed when the detected input value is lower than the measuring range.

B. OUT: This will be displayed when the sensor is disconnected during TC input (※1) or mV input (※2).

Note: The above will not be displayed if the <u>burnout</u> setting is turned OFF or other input types are used.

Fault: This will be displayed when the input circuit of the product is not functioning.

Furthermore, if there is an error in the subjected channel, the text color turns red.

%1: K, J, T, E, R, S, B, N, U, L, WRe5-26, PR40-20, PL2
%2: -10-10 (mV), 0-20 (mV), 0-50(mV)

#### (4) Channel Number Key

Pressing the channel number key allows the user to switch the subjected channel to be displayed at the scale. Upon doing so, the trend line will get thicker and the unit will be displayed for approximately 3 seconds. Channel number or tag will be displayed depending on the setting of the <u>label display</u>.

Pop-up screen of the channel setting will be displayed when the key is pressed for 2 seconds. See <u>4.4.6</u>Channel Settings for details.

# 5 Auxiliary Line

Can set the number of auxiliary lines per channel. Set the <u>scale auxiliary line(Partitions)</u> if necessary. If set to 0, auxiliary line will be automatically drawn in accordance with the scale.

# 6 Time Stamp Time and Line

Displays the time stamp with the fixed time interval during the recording. Fixed time interval varies depending on the setting of the record cycle.

# (7) Event and Alarm Display

A yellow-green " $\triangle$ " symbol will be displayed at the portion where event (%1) has occurred during the recording. A red line will be displayed while the alarm (%2) is turned ON.

%1: See <u>5.2Alarm</u>%2: See <u>5.9</u>Event

#### User's Manual

#### 4.2.3. Bar Graph Display

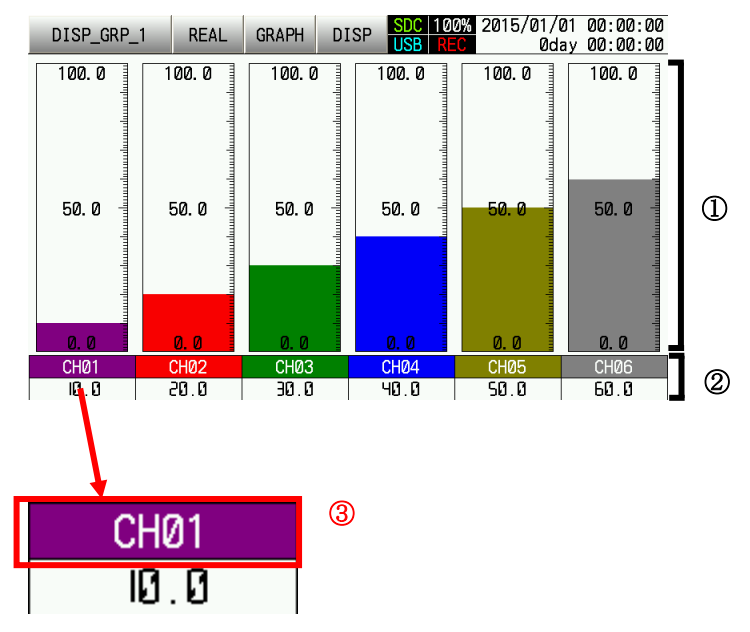

#### 1 Bar Graph

Displays the bar graph of the measuring value per channel. Color and scale of the graph are based on the setting that is made for <u>display color</u> and <u>upper/lower limit of scale range(Rng of ScaleU/L)</u>.

Range of the scale can also be changed temporarily through the special operation (see <u>4.4.6</u>Channel Settings).

#### (2) Measuring Value

Displays the measuring value of each channel in a numerical format. However, in case of a breakdown of the sensor or this product, the following texts will be displayed:

-H-: This will be displayed when the detected input value is higher than the measuring range.

-L-: This will be displayed when the detected input value is lower than the measuring range.

B. OUT: This will be displayed when the sensor is disconnected during TC input (X1) or mV input (X2).

Note: The above will not be displayed if the burnout setting is turned OFF or other input types are used.

Fault: This will be displayed when the input circuit of the product is not functioning.

Furthermore, if there is an error in the subjected channel, the text color turns red.

※1: K, J, T, E, R, S, B, N, U, L, WRe5-26, PR40-20, PL2
※2: -10-10 (mV), 0-20 (mV), 0-50(mV)

(3) Channel Number Key

If the channel number key is pressed, the unit will be displayed for approximately 3 seconds. A channel number or tag will be displayed depending on the setting of the <u>label display</u>.

A pop-up screen of the channel setting will be displayed when the key is pressed for 2 seconds. See <u>4.4.6</u>Channel Settings for details.

#### 4.2.4. Digital Display

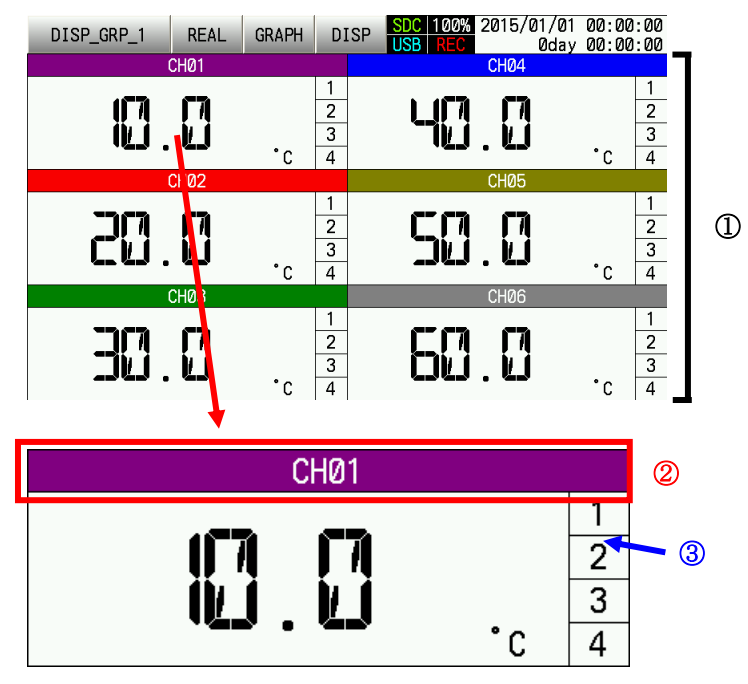

1 Measuring Value

Displays the measuring value of each channel in a numerical format. However, in case of a breakdown of the sensor or this product, the following texts will be displayed:

-H-: This will be displayed when the detected input value is higher than the measuring range.

-L-: This will be displayed when the detected input value is lower than the measuring range.

B. OUT: This will be displayed when the sensor is disconnected during TC input (\*1) or mV input (\*2).

Note: The above will not be displayed if the <u>burnout</u> setting is turned OFF or other input types are used.

Fault: This will be displayed when the input circuit of the product is not functioning.

%1: K, J, T, E, R, S, B, N, U, L, WRe5-26, PR40-20, PL2
 %2: -10-10 (mV), 0-20 (mV), 0-50(mV)

# (2) Channel Number Key

If the channel number key is pressed, the unit will be displayed for approximately 3 seconds. A channel number or tag will be displayed depending on the setting of the <u>label display</u>.

A pop-up screen of the channel setting will be displayed when the key is pressed for 2 seconds. See <u>4.4.6</u>Channel Settings for details.

3 Alarm Display

Alarm number of the subjected channel turns red.

#### User's Manual

#### 4.2.5. Event History

| DISP_GRP_1 RE       | EAL GRAPH    | DISP     | SDC 100%<br>USB REC | 2015/01/01<br>0day | 00:00:00<br>00:00:00 |            |
|---------------------|--------------|----------|---------------------|--------------------|----------------------|------------|
| Event History       |              |          |                     | Clear              | Update               |            |
| 2015/01/01,00:00:   | 00, Power su | oply on  |                     |                    |                      |            |
| 2015/01/01,00:00:   | 00,CH1 Hi A  | larm1 Re | covery              |                    |                      |            |
| 2015/01/01,00:00:   | 00,CH1 Hi A  | larm1 Oc | currence            |                    |                      |            |
|                     |              |          |                     |                    |                      |            |
|                     |              |          |                     |                    |                      | Scroll Bar |
|                     |              |          |                     |                    |                      |            |
|                     |              |          |                     |                    |                      |            |
|                     |              |          |                     |                    |                      |            |
| . 2015/01/01.00:00: | 00,CH6 Hi A  | larm1 Re | covery              |                    | -                    |            |
| 2015/01/01,00:00:   | 00,CH6 Hi A  | larm1 Oc | currence            |                    | V                    |            |

Displays the history of events. Up to 50 event histories shall be kept.

Events that were triggered during the display of this screen will be displayed by pressing the update key. Use scroll bar or  $\blacktriangle/\nabla$  keys to scroll the screen to see events that are outside the display area.

If clear key is pressed, a pop-up screen appears to confirm the deletion.

Event history can be deleted by pressing the OK key. To cancel the deletion, press Cancel key.

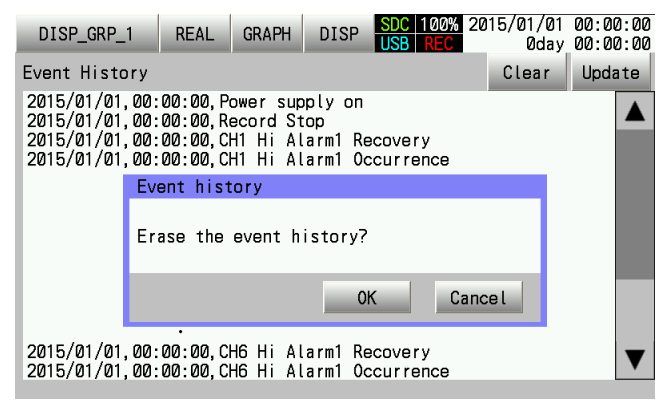

Press OK key or CANCEL key to close the deletion confirmation pop-up screen.

# 4.3. Historical Trend

Displays past data. See the description of each section.

#### 4.3.1. Common Sections of Historical Trend

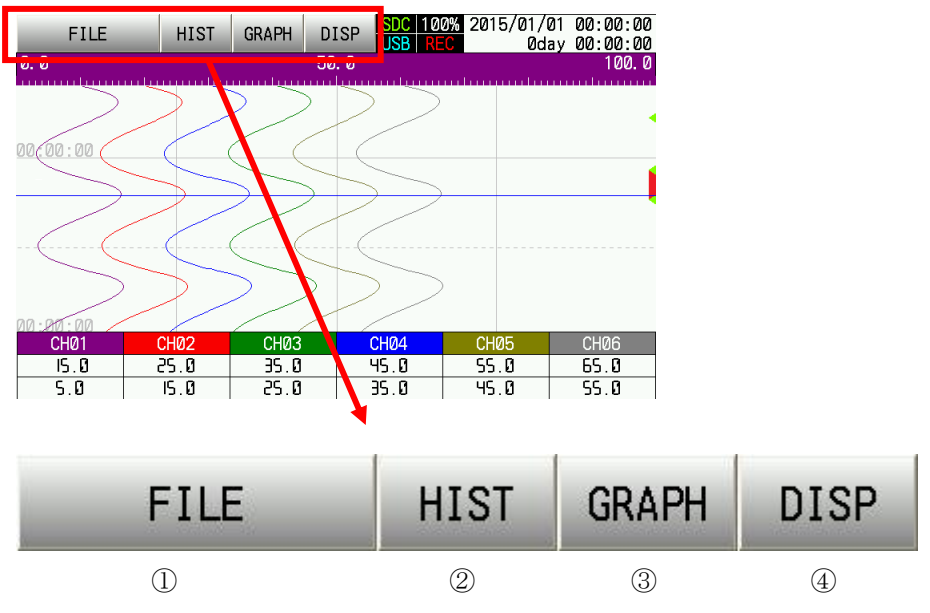

# 1 File Key

If the file key is pressed, a file selection screen appears. From the file selection screen, select the file to be displayed at the historical trend. See <u>4.3.4</u>File Selection for details.

# 2 Mode Key

Switches real-time trend/historical trend. Text Display: REAL: Real-Time Trend Display HIST: Historical Trend Display

# 3 Graph Key

Switches the display direction of the trend and other displays. Display sequence: "Horizontal Trend"  $\Rightarrow$  "Vertical Trend"  $\Rightarrow$  "Event History"  $\Rightarrow$  "Horizontal Trend," and so on. Each display method can be hidden through settings in accordance with <u>6.1.1.3</u>Display.

(4) Display Switching Key

Turn scale display and measuring value display ON/OFF during the trend display.

Display sequence: "Scale: ON, Measuring Value:  $ON'' \Rightarrow$  "Scale: OFF, Measuring Value:  $ON'' \Rightarrow$  "Scale: ON, Measuring Value: OFF"  $\Rightarrow$  "Scale: OFF, Measuring Value: OFF, Measuring Value: OFF"  $\Rightarrow$  "Scale: ON, Measuring Value: ON," and so on.

#### User's Manual

# TOHO ELECTRONICS INC.

DWG.No.4B-5408

#### 4.3.2. Trend Display

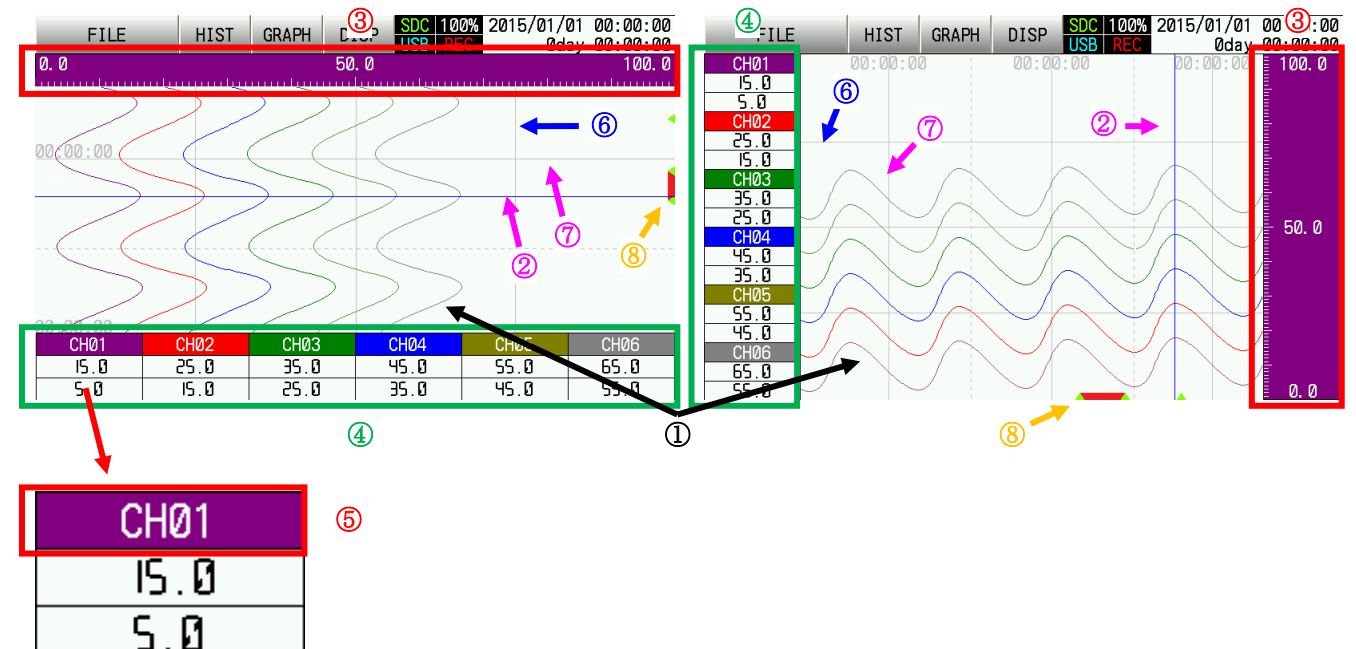

#### (1) Trend Line

Draws the line with the color that was set per channel during the recording.

# 2 Cursor

The measuring value of the time that is indicated by the cursor will be displayed. Touching the area where the trend line is drawn will allow the cursor to move to the touched area.

#### 3 Scale

Displays the scale per channel. Color that was set per channel during the recording shall be used as the background color of the scale.

Scale range shall be determined based on the setting of <u>upper/lower limit of scale range(Rng of ScaleU/L)</u>. It can also display up to three scales simultaneously. Assign a scale number to each channel through the <u>Scale No.</u> setting.

Range of the scale can also be changed temporarily through the special operation (see <u>4.4.6</u>Channel Settings).

#### (4) Measuring Value

Displays, in a number format, the measuring value of each channel of the time that is indicated by the cursor.

#### (5) Channel Number Key

Pressing the channel number key allows the user to switch the subjected channel to be displayed at the scale. Upon doing so, the trend line will get thicker and the unit will be displayed for approximately 3 seconds. Channel number or tag will be displayed depending on the setting of <u>label display</u>. Contents of tag shall be the one that was set during the recording.

A pop-up screen of the channel setting will be displayed when the key is pressed for 2 seconds. See <u>4.4.6</u>Channel Settings for details.

#### 6 Auxiliary Line

Can set the number of auxiliary lines per channel. Set the scale auxiliary line(Partitions) if necessary.

### 7 Time Stamp Time and Line

Displays the time stamp with the desired time interval during recording. Desired time interval varies depending on the setting of the record cycle that is set during recording.

# 8 Event and Alarm Display

A yellow-green " $\triangle$ " symbol will be displayed at the portion where event (%1) has occurred during the recording. A red line will be displayed at the portion where the alarm (%2) has been turned ON.

# %1: See <u>5.2Alarm</u>

※2: See <u>5.9</u>Event

Also, if the area where the trend line is drawn is touched,  $\uparrow/\downarrow$  keys,  $\blacktriangle/\blacksquare$  keys, and scroll bar will be displayed at the following portion of the screen (indicated by red boxes):

The cursor can be moved through  $\uparrow/\downarrow$  key.

Change the timeframe, which is displayed on top of the screen, by pressing  $\blacktriangle/\nabla$  keys.

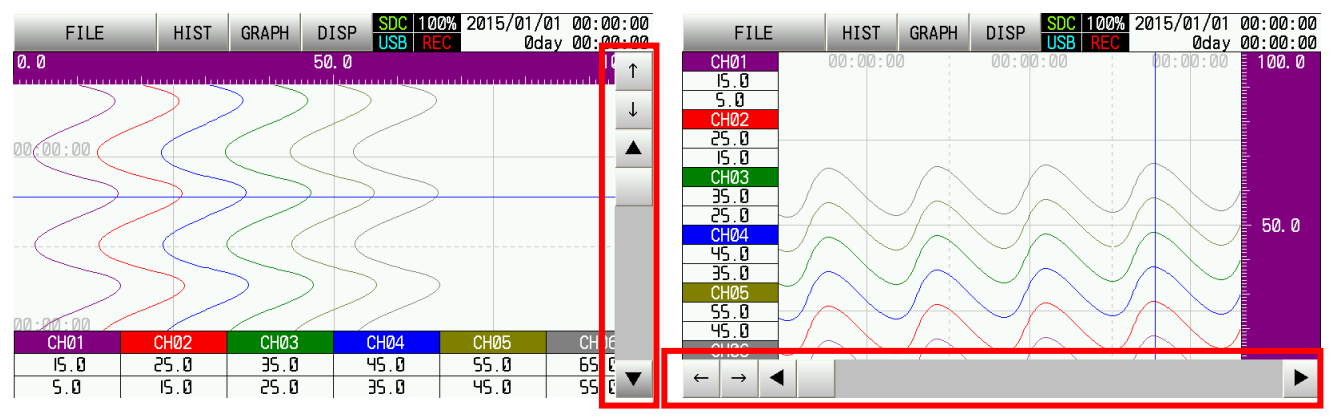

#### 4.3.3. Event History

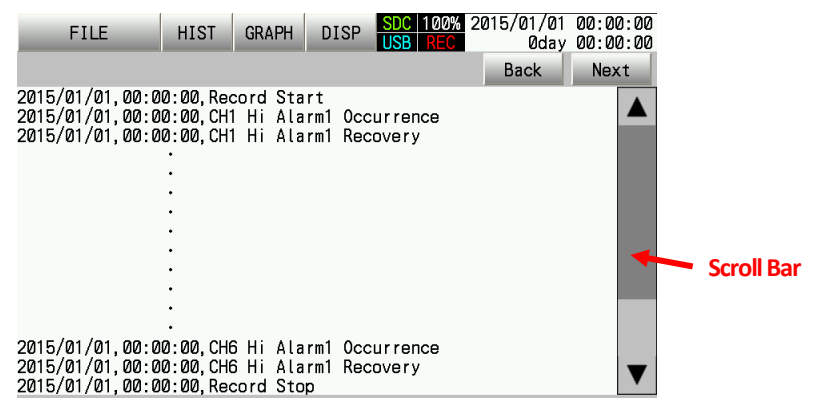

Displays events that were triggered within the time of the selected file.

Up to 50 events will be displayed per page. Navigation within the page shall be done by  $\blacktriangle/\nabla$  keys and scroll bar. Use Previous Page and Next Page to change the page.

#### 4.3.4. File Selection

| Select the file.                                |     |                                                                      |                |             |  |  |  |  |  |
|-------------------------------------------------|-----|----------------------------------------------------------------------|----------------|-------------|--|--|--|--|--|
| Back                                            | ext |                                                                      | Back           | Next        |  |  |  |  |  |
| 15010100000<br>150101000000<br>150101000000<br> |     | 0000 150101000000.dr<br>0001_150101000000.dr<br>0002_150101000000.dr | nt<br>nt<br>nt |             |  |  |  |  |  |
| 150101000000<br>150101000000<br>Internal SDCard | VSB | 0011_150101000000.dm<br>0012_1501010000000.dm                        | nt<br>nt<br>OK | ▼<br>Cancel |  |  |  |  |  |

Selects the file to be displayed with the historical trend.

Select the memory media (internal memory/SD card/USB memory) where the data is being recorded.

When memory media is selected, folders will be displayed on the left side of the screen while files that are contained in the selected folder will be displayed on the right side of the screen.

When the desired folder and file are selected and the OK key is pressed, the information of the selected file will be displayed on the original screen.

Pressing the Cancel key will display the original screen without opening the new file.

Up to 100 items per page for both folders and files will be displayed. Navigation within the page shall be done using ▲/▼ keys and scroll bar. Use Previous Page and Next Page to change the page.

#### 4.4. Settings

This section describes the basic operation to be performed at each setting. See Section 6List of Settings for the list of setting values.

# 4.4.1. Basic Operation of Setting Screen

The method of setting operations differs depending on the setting. Methods of operation are as follows: List Display; Select/Non-select; Text Input; and Numerical Value Input

# 4.4.1.1. List Display

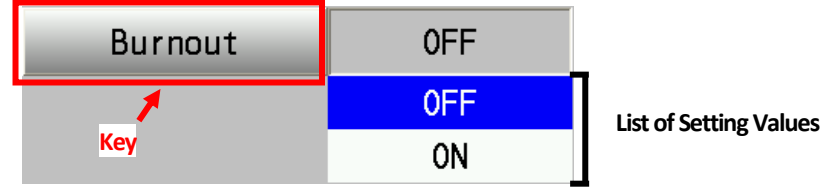

The list of settings will be displayed by pressing the key. Touch the desired setting value to select. Press the key again to close the list of setting value.

# 4.4.1.2. Select/Non-select

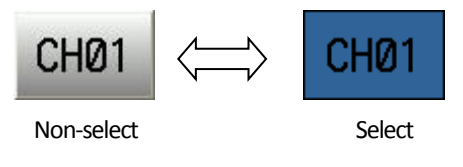

Switching of non-select and select shall be done by touching the key.

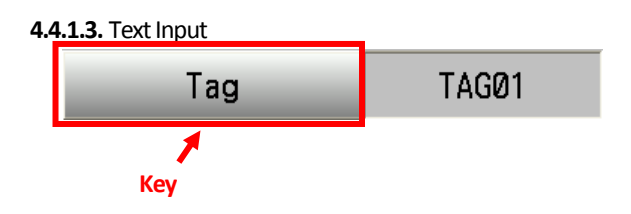

Displays the text input screen when the key is pressed. Input desired characters and press the "Enter" key.

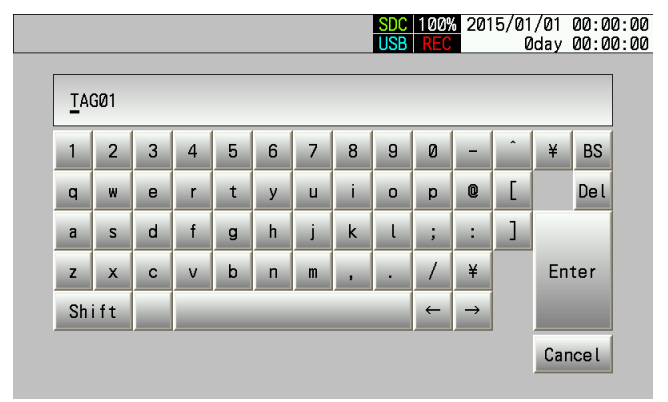

4.4.1.4. Numerical Value Input

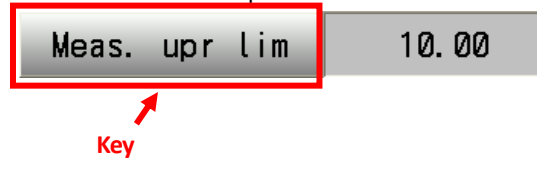

Displays the numerical value input screen when the key is pressed.

Add or subtract values through  $\blacktriangle/\forall$  key to set the desired value and press "Enter" key.

| SDC 100%<br>USB REC | 2015/01/01<br>0day | 00:00:00<br>00:00:00 |
|---------------------|--------------------|----------------------|
|                     |                    |                      |
|                     |                    |                      |
|                     |                    |                      |
| <b>T T T T</b>      | E                  | nter                 |
|                     | Ca                 | incel                |

### 4.4.2. Unnecessary Settings

This product has a function that hides unnecessary settings in accordance with the settings condition.

Therefore, each setting screen may not display setting values in accordance with Section 6List of Settings.

#### 4.4.3. Main Menu

| Select the menu. | SDC 100% 2015/01/01<br>USB REC 0day | 00:00:00<br>00:00:00 |
|------------------|-------------------------------------|----------------------|
|                  |                                     |                      |
| Parameter        |                                     |                      |
| System           |                                     |                      |
|                  |                                     |                      |
|                  |                                     |                      |
|                  |                                     |                      |
|                  |                                     |                      |
|                  | E                                   | Back                 |

If parameter setting key is pressed, <u>4.4.4</u>Parameter Settings will be displayed. If system setting key is pressed, <u>4.4.5</u>System Settings will be displayed. Press Back key to go back to the original screen.

#### 4.4.4. Parameter Settings

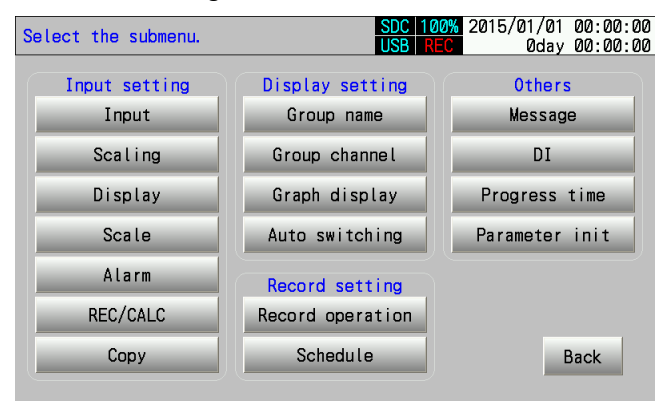

Pressing each submenu key will display the corresponding setting screen.

See <u>Section 6List of Settings</u> for settings to be displayed at each submenu.

However, copying of setting value and initialization of parameters are not included in the setting screen.

See <u>4.4.4.1</u>Copying of Setting Value and <u>4.4.4.2</u>Initialization of Parameters for details.

#### 4.4.4.1. Copying of Setting Value

Allows the user to copy the setting value of the input setting (except for the display color) between channels. Utilize this function if several sensors of the same kind will be used.

| Со | py between channe | ls.  | SDC<br>USB        | 100%<br>REC | 2015/01/01<br>0day | 00:00:00<br>00:00:00 |
|----|-------------------|------|-------------------|-------------|--------------------|----------------------|
|    | Source CH         |      | Input CH          |             |                    |                      |
|    | CH01              |      | CH01              |             |                    |                      |
|    | CH02              |      | CH02              |             |                    |                      |
|    | CH03              |      | СНØЗ              |             |                    |                      |
|    | CH04              |      | CHØ4              |             |                    |                      |
|    | CH05              |      | CH05              |             |                    |                      |
|    | CH06              |      | CHØ6              |             | Enter              | ancol                |
|    | (Mult             | iple | selection accepte | ed. )       |                    |                      |

Select the channel from the copy source. Select the channel where the setting value of the selected channel is to be copied. Press the "Enter" key. (See <u>4.4.1.2</u>Select/Non-select)

Press the Cancel key to cancel the copying and go back to the original screen.

#### 4.4.4.2. Initialization of Parameters

| Init | ialize the setting. | SDC 100%<br>USB REC | 2015/01/01<br>0day | 00:00:00<br>00:00:00 |
|------|---------------------|---------------------|--------------------|----------------------|
|      |                     |                     |                    |                      |
|      | Parameter setting   | System setting      |                    |                      |
|      | Input               | Device/Other        |                    |                      |
|      | Display             | System              |                    |                      |
|      | Record              |                     |                    |                      |
|      | Others              |                     |                    |                      |
|      | Parameter           |                     |                    |                      |
|      |                     | All se              | tting E            | Back                 |

Allows the user to initialize the group of settings that corresponds to each key (see Section 6List of Settings).

Pressing any key will display the following confirmation pop-up screen:

| Initialize | the setting.            | SDC<br>USB            | 100% 2015/0<br>REC | 01/01<br>0day | 00:00:00<br>00:00:00 |
|------------|-------------------------|-----------------------|--------------------|---------------|----------------------|
| Paramet    | er setting              | System setting        |                    |               |                      |
| Di         | splav<br>Initialize     | Svstem<br>the setting |                    |               |                      |
| Re<br>O    | Initialize <sup>.</sup> | the input setting.    | 0K?                |               |                      |
| Par        |                         | ОК                    | Cancel             |               |                      |
|            |                         | AL                    | l setting          | E             | Back                 |

Press the OK key to initialize the setting group that corresponds to the selected key and close the pop-up screen. Press the Cancel key to close the pop-up screen without performing the initialization.

#### 4.4.5. System Settings

| Select the submenu.      | SDC 1<br>USB                  | 00% 2015/01/01<br>REC 0day | 00:00:00<br>00:00:00 |
|--------------------------|-------------------------------|----------------------------|----------------------|
| Storage Media<br>SD card | Device/Other<br>LCD backlight |                            |                      |
| USB memory               | Key function                  |                            |                      |
| Internal memory          | Comm. Setting                 |                            |                      |
|                          | Clock                         |                            |                      |
|                          | Language                      |                            |                      |
|                          | Version                       |                            |                      |
|                          |                               | E                          | Back                 |

Pressing each submenu key will display the corresponding setting screen.

See <u>Section 6List of Settings</u> for settings to be displayed at each submenu.

Provided, however, that SD card, USB memory, internal memory, and version are not included in the setting screen.

See <u>4.4.5.1</u>SD Card, USB Memory, and Internal Memory and <u>4.4.5.2</u>Version for details.

4.4.5.1. SD Card, USB Memory, and Internal Memory

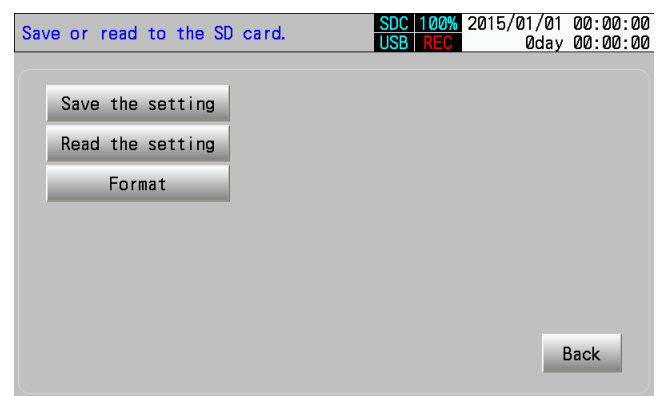

Allows the user to perform the following operations to each memory: <u>save or read setting values</u>, and <u>format</u> (for the internal memory, the user is only allowed to format).

DWG.No.4B-5408

#### Save/Read of Setting Values

A function to save setting values of this product to the external memory.

Pressing the setting value saving key will create the setting value file.

Setting value reading key will read the saved file and reflect the content of the setting value file to setting values in the product. Operating procedure:

# ♦ How to Save the File

If the setting value saving key is pressed, the following screen will be displayed:

| Select the file.   | Back | Next   |               |
|--------------------|------|--------|---------------|
| 0001.csv           |      |        |               |
| 0002. csv          |      |        |               |
| 0003. csv          |      |        |               |
| •                  |      |        |               |
| •                  |      |        |               |
| •                  |      |        |               |
|                    |      |        | List of Files |
| •                  |      |        |               |
| •                  |      |        |               |
| •                  |      |        |               |
| abcd. csv          |      |        |               |
| ABCD. csv          |      |        |               |
|                    |      |        |               |
| File Name 0001.csv |      |        |               |
|                    | ОК   | Cancel |               |

Press the file name key and set the desired file name at the Text Input screen. If the desired file is selected from the list of files that isstored in the memory, the selected file will be displayed at the file name column.

If the OK key is pressed, the file will be saved with the name that is written in the file name column. If the file with the same name already exists, press the OK key to display the pop-up screen that confirms overwriting the file.

| Select the           | file.                  |        |        |
|----------------------|------------------------|--------|--------|
|                      |                        | Back   | Next   |
| 0001.csv             |                        |        |        |
| 0002.csv             |                        |        | _      |
| 0003. CSV            |                        |        |        |
|                      |                        |        |        |
| •                    | SD Card                |        |        |
| ·<br>·<br>·          | Overwrite the data.OK? |        |        |
| abcd.csv<br>ABCD.csv | ОК                     | Cancel | ▼      |
| File Name            | 0001.csv               |        |        |
|                      |                        | ОК     | Cancel |

#### ◆ How to Read Files

If the setting value reading key is pressed, the following screen will be displayed:

| Select the             | file.                  |               |
|------------------------|------------------------|---------------|
|                        |                        | Back Next     |
| 0001.csv               |                        |               |
| 0002. csv<br>0003. csv |                        |               |
|                        |                        |               |
| •                      | SD Card                | List of Files |
| ·<br>·<br>·            | Overwrite the data.OK? |               |
| abcd.csv<br>ABCD.csv   | OK Can                 | nce l         |
| File Name              | 0001.csv               |               |
|                        |                        | 0K Cancel     |

Select the desired file from the file list and press the OK key to reflect setting values in the file to the product.

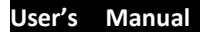

#### Format

A function that formats the subjected memory.

Product will erase all data in the subjected memory. Make sure that the subjected memory does not contain any data other than that for the product.

If the format key is pressed, a pop-up screen appears to confirm the initialization.

| Sav | veori | rea | d to the SD | card.   |          | SDC<br>USB | 100%<br>REC | 2015/01<br>0 | /01<br>Oday | 00:0<br>00:0 | 00:00<br>00:00 |
|-----|-------|-----|-------------|---------|----------|------------|-------------|--------------|-------------|--------------|----------------|
|     | •     |     |             |         |          |            |             |              |             |              |                |
|     | Save  | th  | e setting   |         |          |            |             |              |             |              |                |
|     | Read  | th  | e setting   |         |          |            |             |              |             |              |                |
|     |       | F   | SD Card     |         |          |            |             |              |             |              |                |
|     |       |     | It's in the | e SD ca | ırd forı | nat.       |             |              |             |              |                |
|     |       |     |             |         |          |            |             |              |             |              |                |
|     |       |     |             |         |          |            |             |              | E           | Back         |                |

Press OK to execute the initialization (formatting). Press Cancel to cancel the initialization.

#### 4.4.5.2. Version

| System informatio | חכ          | SDC 100%<br>USB REC | 2015/01/01<br>0day | 00:00:00<br>00:00:00 |
|-------------------|-------------|---------------------|--------------------|----------------------|
| Version No.       | Ver. 0A. 00 |                     |                    |                      |
|                   |             |                     |                    |                      |
|                   |             |                     |                    |                      |
|                   |             |                     | ſ                  | Back                 |
|                   |             |                     |                    |                      |

Displays the software version of the product.

# 4.4.6. Channel Settings

| DISP_GRP_ | 1 REAL                | GRAPH D                    | ISP SDC 10 | 0% 2015/0<br>C | 01/01 00:00:00<br>0day 00:00:00 |
|-----------|-----------------------|----------------------------|------------|----------------|---------------------------------|
| 0.0       |                       | 5                          | 0. 0       |                | 100. 0                          |
|           | >                     | >>                         | $\geq$     |                | •                               |
| 00(00:00  | Chann                 | el Setting                 |            |                |                                 |
| >         | Channe<br>Inpu<br>Uni | el: CH01<br>it: K<br>t: °C |            |                | 1                               |
|           | Chec                  | k Setting                  | Scal       | e              |                                 |
| 00;80:00  | _                     |                            | Clos       | e              |                                 |
| (         |                       |                            |            |                |                                 |
| CH01      | CH02                  | CH03                       | CH04       | CH05           | CH06                            |
| 10.0      | 0.05                  | 30.0                       | 40.0       | 50.0           | 60.0                            |

The above screen will be displayed by pressing the channel number key for 2 seconds.

If the setting verification key is pressed, a list of channel settings of the subjected channel will be displayed.

Displays the scale input screen when the scale key is pressed.

Press the Close key to close the channel setting pop-up screen.

#### **Channel Setting List**

| Check Setting                                                                                                    |                                                                                      | Change Set | Close |
|----------------------------------------------------------------------------------------------------|--------------------------------------------------------------------------------------|------------|-------|
| Check Setting<br>Input type<br>Burnout<br>RJC<br>RJC Channel<br>Square Root<br>Meas. upr lim<br>Meas. lwr lim<br>Scale upr lim<br>Scale uwr lim<br>Decimal point | : K<br>: Off<br>: Off<br>: CH01<br>: Off<br>: 100.0<br>: -100.0<br>: 1000.0<br>: 0.0 | Change Set | Close |
| Unit<br>Tag<br>Description<br>Display Color<br>Rng of ScaleU<br>Rng of ScaleL                                                                                    | : °C<br>: TAG01<br>: Purple<br>: 1000.0<br>: 0.0                                     |            | •     |

Displays the list of setting values of the subjected channel.

If the setting item is touched, the selected setting will be changed (selected setting: blue-colored row). If the setting change key is pressed, the setting screen of the selected setting item will be displayed. See <u>4.4</u>Settings for details.

Press the Close key to go back to the original screen.

#### Input Scale

| DISP_GRP_ | I REAL | GRAPH       | DISP USB R   | 00% 2015/<br>EC | 01/01 00:00:00<br>0day 00:00:00 |
|-----------|--------|-------------|--------------|-----------------|---------------------------------|
| 0.0       |        | 5           | 50. 0        |                 | 100. 0                          |
| $\geq$    | >>     | >>          | $\sum$       | >               | •                               |
| 00,00:00  | Scale  | Input       |              |                 |                                 |
|           | Scale  | e can tempo | oraily be ch | anged.          |                                 |
| >         | Rng    | of ScaleU   | 100.0        |                 |                                 |
|           | Rng    | of ScaleL   | 0. 0         |                 |                                 |
| 00;00:00  |        | Back        | Enter Can    | cel             |                                 |
| 01101     | 01100  | 01/20       | 0110.4       | 01/05           | 01/00                           |
| CHUT      | CH02   | CHØ3        | CH04         | CH05            | СНИБ                            |
| 10.0      | 20.0   | 0.0E        | 40.0         | 50.0            | 60.0                            |

Upper Limit Range Key and Lower Limit Range Key: Pressing them will display the Numerical Value Input screen, which allows the user to change the range of the scale.

Back Key: Sets the temporarilyset scale range back to the saved setting value.

Enter Key: Allows the changed scale range to take effect.

Cancel Key: Discards changes.

Press the Back key, Enter key, or Cancel key to go back to the original screen.

# Section 5 Function Description

#### 5.1. Measuring Value

Performs a setting in accordance with the sensor to be used for each channel.

5.1.1. Method of Setting in Accordance with the Type of the Sensor

Method of setting per input type:

**Temperature Sensor Input** 

If thermocouple or platinum resistance thermometer sensor is used as the sensor, do the desire setting at <u>Input</u> Setting of Parameter Setting screen.

The measuring value of other channels can also be used as the reference junction temperature for more accurate measurement with the thermocouple sensor. See <u>5.1.2</u>RJC Function for details.

Current and Voltage Input

If the current and voltage output device is used as the sensor, do the desire setting at <u>Input</u> and <u>Scaling</u> Setting of Parameter Setting screen.

The relationship between the setting of upper/lower limit of measuring range(Meas. upr/lwr lim) at Scaling Setting and the upper/lower limit of scaling range(Scale upr/lwr lim) are asfollows:

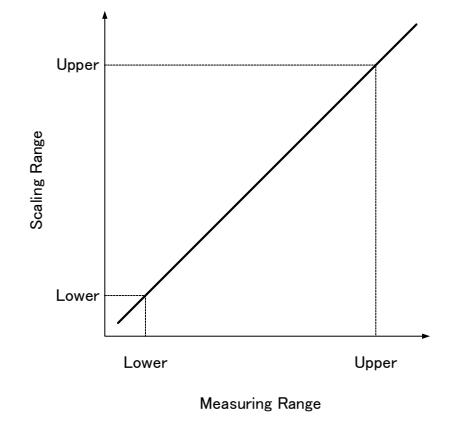

Setting Sample: To display 0-1V input as "0.0%-100.0%"

Input Type: -1-1 (V) Upper Limit of Measuring Range: 1.00 Lower Limit of Measuring Range: 0.00 Position of Decimal Point: 0.0 Upper Limit of Scaling Range: 100.0 Lower Limit of Scaling Range: 0.0 Unit: %

#### 5.1.2. RJC Function

Since thermocouple is a sensor that uses Seebeck effect (electromotive force occurs in accordance with the difference in temperature between two edges of the sensor), temperature of the measuring edge side of the thermocouple can be measured by adding the temperature of the reference junction side (terminal board of the product).

RJC function allows the user to choose the temperature of the reference junction side between the measuring value of the internal circuit and the measuring value of other channels.

If the measuring value of other channels is used, a more accurate measurement can be achieved by using the sensor that is more accurate than the measurement accuracy of the internal circuit.

#### 5.1.3. Square Root Operation

If the <u>square root</u> operation is turned ON, it sets the measurement range to 0-100% and performs the square root operation for the input value to convert it into a percentage.

It performs a scaling against the result of a square root operation and converts it into a measuring value.

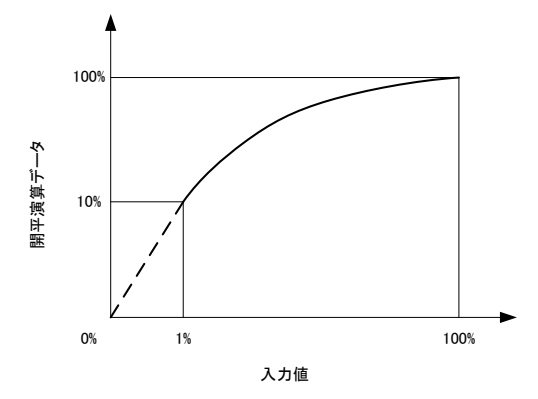

Measurement values from 0% to 1% will be expressed by the straight line (broken line).

#### 5.1.4. Correction of Measuring Value

Corrects the measuring value through offset and gain at <u>REC/CALC</u>. It allows the user to correct the measuring error of sensor and product or to correct the difference between the value measured at the location where the sensor is installed and the value measured at the desired location.

The relationship between offset and gain is as follows:

Y = aX + b

X: Measuring value before the correctionY: Measuring value after the correctiona: Setting of Gainb: Setting of Offset

#### 5.2. Alarm

Allows the user to set up to 4 alarms per channel and outputs ON/OFF of the subjected alarm through ALM output/DO output. Setting shall be done at the <u>alarm</u> setting. It can also attach the <u>message</u> to the subjected alarm.

#### Alarm Type

Sets conditions to trigger the alarm.

OFF: Turn the alarm function OFF.

Upper Limit Alarm: Alarm occurs if Measuring Value  $\geq$  Alarm Setting Value is detected.

Lower Limit Alarm: Alarm occurs if Measuring Value  $\leq$  Alarm Setting Value is detected.

Abnormal Alarm: Alarm occurs if Abnormal Measuring Value (※ 1) is detected.

X 1: A state where input signal that exceeds the input range of the configured input type was detected (-H- or -L- is displayed), or burnout has occurred (B.OUT is displayed)

#### Hysteresis

Sets to give allowance to alarm occurrence and resuming points. If the hysteresis is set, the alarm resuming point shall be the following: Upper Limit Alarm: Measuring value < Alarm setting value - Hysteresis Lower Limit Alarm: Measuring value > Alarm setting value + Hysteresis

#### Alarm Delay

This function is useful in the case where alarm is to be turned ON only if the above condition is continuously met for more than a given period.

# 5.3. Group

It can change the display condition per group (maximum of 8 groups). See <u>6.1.2Display</u> for display conditions that can be set.

Switching of group shall be done by the group switching key (See <u>4.2.1</u>Common Sections of Real-Time Trend) or by automatic switching function.

#### Automatic Switching Function

When <u>auto display</u> is turned ON, the group will automatically be switched per time period that is set at the <u>change cycle</u> setting. Group switching key can still be used.

Switching of group will not be performed at the historical trend display.

#### 5.4. Record

Can set conditions of the contents to be recorded to the memory.

#### 5.4.1. Record Cycle and File Record Cycle

Record Cycle: Sets the time interval of the recording of measurement value. File Record Cycle(File rec. cy): It divides the file per time that was set.

Setting the range of the file record cycle varies depending on the setting value of the record cycle.

| Record Cycle                               | Setting Range of File record Cycle |
|--------------------------------------------|------------------------------------|
| 0.1 sec                                    | 10 mins                            |
| 1sec, 2secs, 3secs, 5sec.                  | 1 hr                               |
| 10 secs, 15 secs, 20 secs, 30 secs, 1 min  | 1 hr, 1 day                        |
| 2 mins, 3 mins                             | 1 hr, 1 day, 1 week                |
| 5 mins, 10 mins, 15 mins, 20 mins, 30 mins | 1 hr, 1 day, 1 week, 1 month       |
| 60 mins                                    | 1 hr, 1 day, 1 week, 1 month, 1 yr |

# 5.4.2. Record Type

Can set the content to be recorded per channel.

OFF: Recording shall not be performed.

Inst. val: Records the measuring value of the record timing.

Average: Calculate and record the average value per record cycle.

Max/Min: Record the maximum/minimum value per record cycle.

If the record type is set to Average or Max/Min, then it computes or judges on a per sampling cycle (for this product, the sampling cycle is set to 100ms) basis.

Example: If the recording cycle is set to 1 second, then the value shall be the Average or Max/Min of 10 samplings.

#### 5.4.3. Conditions to Start/Stop the Recording

As a default, start/stop of recording shall be done through the REC key. Through the setting, it can start/stop the recording in accordance with the following condition:

If there is more than one condition to start/stop the recording, then it starts or stops the recording when any of these conditions is met.

#### User's Manual

#### 5.4.3.1. Schedule Function

Allows the user to set the time to start and stop the recording. It also allows the user to specify the date to activate the function on a per day of the week basis or on a daily basis. If the day of the week is specified, the function will start and end the recording only within the specified day of the week. Setting shall be done at <u>6.1.3.2</u>Schedule.

If start time < end time, then the data from start time to end time of the subjected day will be recorded.

If start time  $\geq$  end time, then the data from start time of the subjected day to end time of the following day will be recorded. Example Setting: Day of the week = Monday only, start time = 20:00:00, and end time = 05:00:00

Result: Data from Monday, 20:00, to Tuesday, 05:00, will be recorded.

If start time = end time, then the operation shall be the following:

Day of the Week Setting: Recorded data of the consecutive day of the weeks shall be treated as one record and will be kept in the same folder.

Example: If start time and end time = 12:00:00 while day of the week = Monday and Wednesday Result: Data from Monday, 12:00, to Tuesday, 12:00, and from Wednesday, 12:00, to Thursday, 12:00, will be recorded.

If start time and end time = 12:00:00 while day of the week = Monday and Tuesday Result: Data from Monday, 12:00, to Wednesday, 12:00, will be recorded.

Daily Setting: Since the stopping condition of the schedule function will be disabled, recording starts from the start date and will not stop unless the stopping condition set by the function other than the schedule is fulfilled.

### 5.4.3.2. ON/OFF of DI

Allows the user to start/stop the recording through DI by setting the <u>function</u> setting of the desired DI number to Record ON/OFF. Record starts with the ON signal of DI that was set and stops with the OFF signal. Do not set Record ON/OFF to the function setting of more than one DI number.

#### 5.4.3.3. Communication

Allows the user to start/stop the recording through the sending of specified command via communication function. See <u>5.10Communication</u> for detail.

#### 5.4.4. Record Data

Creates the record file into inserted SD card or USB memory (hereinafter referred to as "external memory") in accordance with the setting.

If no external memory is inserted, then the data will be saved in the internal memory. If the external memory is inserted while the data is being saved in the internal memory, the product will then copy the data from internal memory to the external memory and then delete the data in the internal memory.

If the external memory is not inserted, the product will then display the remaining capacity of the internal memory at the remaining memory capacity display section (see <u>4.1</u>Common Display Section).

Copy the data from the internal memory to the external memory before the memory of the internal memory runs out.

Structure of Record Data to be Saved in the Memory

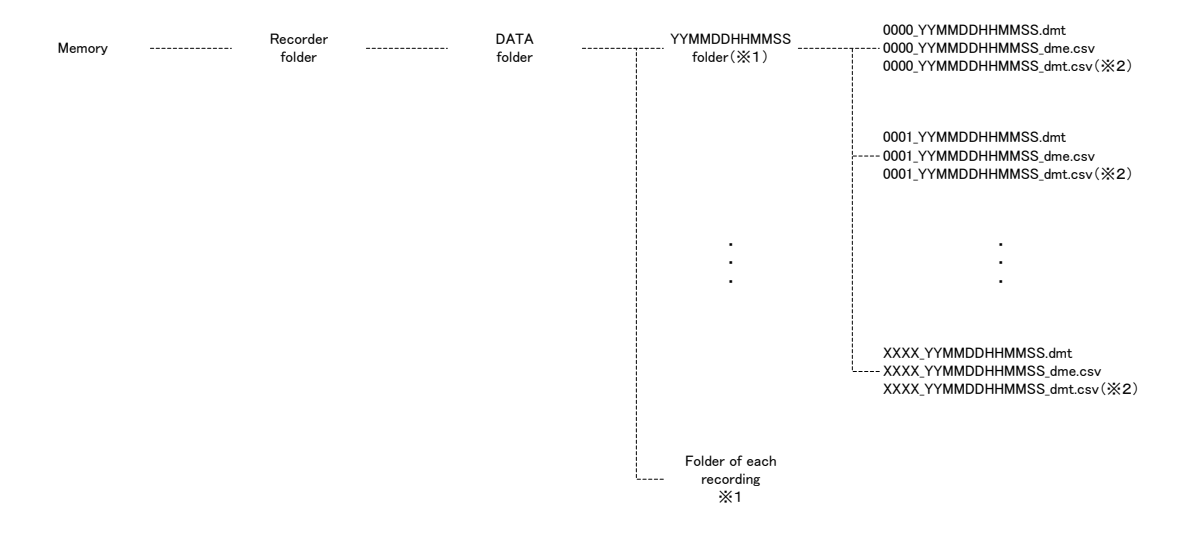

\*1: Folder will be created per record under DATA folder. File name is determined by date and time the recording was started (or date and time the recording was <u>resumed from the power interruption</u>).

※2: File will be created per file recording cycle. File name "YYMMDDHHMMSS" will be the same as that of the folder name. dmt File: Data for this product. Do not edit or delete this file alone.

csv Files: File with "\_dme" at the last portion means that the file contains event information (hereinafter referred to as "Event Information File") while file with "\_dmt" at the last portion means that the file contains measuring value information of each channel (hereinafter referred to as "Data File"). If there is no event information, then the event information file will not be created.

To view the data in the external memory with PC, view it within a form of csv file. To delete the data, delete the entire record folder.

#### 5.5. Message

Allows the user to record the message with the desired trigger (timing) as the event information.

Setting shall be done at <u>6.1.4.1</u>Message.

Can set up to 20 messages. A trigger shall be set for each message.

If the FUNC key is to be set as the trigger, set the FUNC key setting to the message.

See <u>5.9</u>Event to verify messages that were set.

# 5.6. DI

Can set the function per DI. Other usage: It can also be used as the message trigger.

#### **DI** Function

OFF: Turn DI function OFF Record ON/OFF: Starts/stops the recording through DI. See <u>5.4.3.2</u>ON/OFF of DI for details. LCD ON/OFF: Switches the state of LCD backlight between active and sleep. See <u>5.11</u>LCD Backlight for details.

#### 5.7. Lapse Time

Displays at lapse time display section (See <u>4.1</u>Common Display Section) the lapsed time of which the condition that was specified at the <u>lapse time(Progress time)</u> setting is met. Note: Above will not be displayed if the lapse time display setting is turned OFF.

State to add the lapse time Record: Record state ALARM ON: Turn the alarm ON for the subject DI: Turn DI ON for the subject

#### Reset the Lapse Time

- · At the timing where addition is to be performed after the cancellation of the setting condition
- By pressing the time reset key at the <u>lapse time(Progress time)</u> setting

Lapse time shall not be recorded in the record data.

# 5.8. FUNC Key

The function of the FUNC key can be set at the <u>FUNC key</u> setting.

OFF: Disables the FUNC key.

Display sequence per pressing of the FUNC key: "Trend Screen"  $\Rightarrow$  "Parameter Setting"  $\Rightarrow$  "System Setting"  $\Rightarrow$  "Trend Screen" and so on. Message: Desired message function will be performed through the pressing of the FUNC key. See <u>5.5</u> Message for details.

# 5.9. Event

Events can be viewed at the event history (See <u>4.2.5</u>Event History and <u>4.3.3</u>Event History) and event information file of the <u>record data</u>. Whenever the event is triggered, the corresponding symbol will be displayed at the event and alarm display section of the <u>trend screen</u>.

Conditions of occurrence of each event are the following:

- Power supply on: Power ON
- Record Start: Start the recording
- Record Stopt: Stop the recording
- Alarm Occurrence: Turn the alarm ON for the subject
- Alarm Recovery: Turn the alarm OFF for the subject
- Message: Detect the timing of the subject

# 5.10. Communication

Allows setting and monitoring through the serial communication via RS-485 and USB. See Communication Manual for the specification of communication.

# 5.11. LCD Backlight

Reduces the brightness during sleep mode in order to prolong the life of LCD backlight. Setting shall be done at 6.2.1 LCD backlight.

Conditions to Switch from Active to Sleep

If all the above conditions are met for a time period that was specified at the sleep time setting, then sleep mode will be activated.

- No Key Operation
- All <u>DI function</u>' settings are other than "LCD ON/OFF," or <u>DI function</u> with "LCD ON/OF" is being turned OFF.
- · Alarm resume setting is turned OFF or alarm resume setting is turned ON, but alarm is turned OFF.

# Conditions to Switch from Sleep to Active

Switches to active if any of the conditions below is detected.

- Press the key
- Any of the DI function is set to "LCD ON/OFF" while the subjected DI is being turned ON
- · Alarm is turned ON while alarm resume setting is turned ON

# Section 6 List of Settings

Lists down name, setting range, and initial value of each setting. Those settings with the description "per ..." at the remark column means that the setting shall be done on a per subject basis.

In such case, setting shall be done while switching the subject by the key that is located at the screen as shown in the figure below.

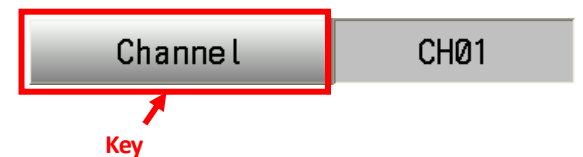

The above example is the case where the setting is made per channel.

# 6.1. Parameter Settings

# 6.1.1. Input Settings

6.1.1.1. Input

| Name        | Setting Range     | Initial Value | Remark      |
|-------------|-------------------|---------------|-------------|
|             | K K Thermocouple  |               |             |
|             | J J Thermocouple  |               |             |
|             | T T Thermocouple  |               |             |
|             | E E Thermocouple  |               |             |
|             | R R Thermocouple  |               |             |
|             | S S Thermocouple  |               |             |
|             | B B Thermocouple  |               |             |
|             | N N Thermocouple  |               |             |
|             | U U Thermocouple  |               |             |
|             | L L Thermocouple  |               |             |
|             | WRe5-26           |               | Per Channel |
| Input Type  | PR40-20           | К             |             |
|             | PL2               |               |             |
|             | Pt100             |               |             |
|             | JPt100            |               |             |
|             | -10-10(mV)        |               |             |
|             | 0-20(mV)          |               |             |
|             | 0-50(mV)          |               |             |
|             | -1-1(V)           |               |             |
|             | -10-10(V)         |               |             |
|             | 0.10(y)           |               |             |
|             | 4-20(mA)          |               |             |
|             | OFF               |               |             |
| Burnout     | ON                | OFF           |             |
|             | Internal          | Internal      |             |
| RCJ         | Specified Channel |               |             |
|             | OFF               |               |             |
|             | CH01              |               |             |
|             | CH02              |               |             |
| PCI Channel | CH03              | - CH01        |             |
| Ku ulannei  | CH04              |               |             |
|             | CH05              |               |             |
|             | CH06              |               |             |

# 6.1.1.2. Scaling

| Name                           | Setting Rang                  | ge                         | Initial Value | Remark      |
|--------------------------------|-------------------------------|----------------------------|---------------|-------------|
| Square reat                    | OFF                           |                            | OFF           |             |
| Square root                    | ON                            |                            |               |             |
| Meas. upr lim                  | Input voltage                 | e/current                  |               |             |
| (Upper limit of measuring      | Meas. lwr                     | lim - 327.67(mV, V, mA)    | 10.00         |             |
| range)                         |                               |                            |               |             |
| Meas. Iwr lim                  | Input voltage                 | e/current                  |               |             |
| (Lower limit of measuring      | -327.68(m                     | iV, V, mA) - Meas. upr lim | -10.00        |             |
| range)                         |                               |                            |               |             |
| Scale upr lim                  | Input voltage                 | e/current                  | 1000.0        |             |
| (Upper limit of scaling range) | Scale lwr li                  | im - 32767(digit)          | 1000.0        |             |
| Scale lwr lim                  | Input voltage                 | e/current                  | 0.0           |             |
| (Lower limit of scaling range) | -32768(digit) - Scale upr lim |                            | 0.0           |             |
|                                | 0                             | 1/digit                    |               |             |
|                                | 0.0                           | 0.1/digit                  |               |             |
| Decimal Point                  | 0.00                          | 0.01/digit                 | 0.0           |             |
|                                | 0.000                         | 0.001/digit                |               | Per Channel |
|                                | 0.0000                        | 0.0001/digit               |               |             |
|                                | °C                            |                            |               |             |
|                                | ° F                           |                            |               |             |
|                                | К                             |                            |               |             |
|                                | mV                            |                            |               |             |
|                                | V                             |                            |               |             |
|                                | mA                            |                            |               |             |
| Lipit                          | А                             |                            | 0/            |             |
| Shit                           | mW                            |                            | /0            |             |
|                                | W<br>%                        |                            |               |             |
|                                |                               |                            |               |             |
|                                | %RH                           |                            |               |             |
|                                | ррс                           |                            |               |             |
|                                | ppm                           |                            |               |             |
|                                | ppb                           |                            |               |             |

# 6.1.1.3. Display

| Name          | Setting Range | Initial Value | Remark      |
|---------------|---------------|---------------|-------------|
|               |               | CH01:TAG01    |             |
|               |               | CH02:TAG02    |             |
| Тад           | Any character | CH03:TAG03    |             |
| Tag           |               | CH04:TAG04    |             |
|               |               | CH05:TAG05    |             |
|               |               | CH06:TAG06    |             |
| Description   | Any character |               |             |
|               | Red           |               |             |
|               | Green         |               | Per Channel |
|               | Blue          |               |             |
|               | Purple        |               |             |
|               | Yellow        |               |             |
|               | Aqua          | CH01:Purple   |             |
|               | Dark Red      | CH02:Red      |             |
| Display Color | Lime          | CH03:Green    |             |
| Display Color | Dark Blue     | CH04:Blue     |             |
|               | Bright Purple | CH05:Olive    |             |
|               | Bule Green    | CH06:Gray     |             |
|               | Olive         |               |             |
|               | Gray          |               |             |
|               | Khaki         |               |             |
|               | Brown         |               |             |
|               | Orange        |               |             |

### 6.1.1.4. Scale

| Name                         | Setting Range                  | Initial Value | Remark      |
|------------------------------|--------------------------------|---------------|-------------|
| Rng of ScaleU                | Input voltage/current          | 1000.0        |             |
| (Upper limit of scale range) | Rng of ScaleL - 32767(digit)   | 1000.0        |             |
| Rng of ScaleL                | Input voltage/current          | 0.0           |             |
| (Lower limit of scale range) | -32768 - Rng of ScaleU (digit) | 0.0           | Dor Channel |
| Scale No.                    | No.1                           |               |             |
|                              | No.2                           | No.1          |             |
|                              | No.3                           |               |             |
| Partitions                   | 0-20                           | 4             |             |

#### 6.1.1.5. Alarm

| Name          | Setting Range                                         | Initial Value | Remark       |
|---------------|-------------------------------------------------------|---------------|--------------|
|               | OFF                                                   |               |              |
| Alarm Turaa   | Alm Up Lim                                            |               |              |
| Аапптуре      | Alm Lw Lim                                            | OFF           |              |
|               | Abnl Alarm                                            |               |              |
|               | OFF                                                   |               |              |
| Alm Tgt Conn  | ALM                                                   | OFF           |              |
|               | D001-D012                                             |               |              |
|               | Input Thermocouple/Resistance Temperature<br>Detector |               | Per Channel, |
|               |                                                       |               |              |
| Alarm Value   | -3276.8-3276.7 (°C)                                   | 0.0           | Per Alarm    |
|               | Input voltage/current                                 |               |              |
|               | -32768-32767(digit)                                   |               |              |
|               | Input Thermocouple/Resistance Temperature             |               |              |
|               | Detector                                              |               |              |
| Hysteresis    | 0.0-3276.7(°C)                                        | 0.5           |              |
|               | Input voltage/current                                 |               |              |
|               | 0-32767 (digits)                                      |               |              |
| Alm Dly (sec) | 0.0-360.0                                             | 0.0           |              |

# 6.1.1.6. REC/CALC

| Name           | Setting Range                             | Initial Value | Remark      |
|----------------|-------------------------------------------|---------------|-------------|
| Inp Fltr (sec) | 0.0-99.9                                  | 0.0           |             |
|                | OFF                                       |               |             |
| Bocord Turpo   | Inst. val                                 | Max /Min      |             |
| Record Type    | Average (Viax./ Win.                      |               |             |
|                | Max/Min                                   |               |             |
|                | Input Thermocouple/Resistance Temperature |               | Per Channel |
|                | Detector                                  |               |             |
| Offset         | -3276.8-3276.7(°C) 0.0                    |               |             |
|                | Input voltage/current                     |               |             |
|                | -32768-32767 (digit)                      |               |             |
| Gain           | 0.500-2.000 (times)                       | 1.000         |             |

# 6.1.2. Display Setting

6.1.2.1. Group name

| Name          | Setting Rang       | je                    | Initial Value     | Remark    |
|---------------|--------------------|-----------------------|-------------------|-----------|
|               |                    |                       | Group1:DISP_GRP_1 |           |
|               |                    |                       | Group2:DISP_GRP_2 |           |
|               |                    |                       | Group3:DISP_GRP_3 |           |
| Group Namo    | Any characto       | r                     | Group4:DISP_GRP_4 |           |
| Group Name    |                    |                       | Group5:DISP_GRP_5 | Per Group |
|               |                    |                       | Group6:DISP_GRP_6 |           |
|               |                    |                       | Group7:DISP_GRP_7 |           |
|               |                    |                       | Group8:DISP_GRP_8 |           |
| Crown Display | OFF                | Croup1 is fixed to ON | Group1 : ON       |           |
| Group Display | ON                 | Groupi is lixed to ON | Group2-8: OFF     |           |
|               | Channel No.<br>Tag |                       | Channel No        |           |
|               |                    |                       |                   |           |

# 6.1.2.2. Group channel

| Name    |        | Setting Range | Initial Value | Remark |
|---------|--------|---------------|---------------|--------|
|         | CH01   | Non-select    | Soloct        |        |
|         | СПОТ   | Select        | Jeleci        |        |
|         | CHO2   | Non-select    | Select        |        |
|         | CHOZ   | Select        | Jelect        |        |
|         | CHU3   | Non-select    | Select        |        |
| Group01 | CHOS   | Select        | Jelect        |        |
| Groupor | CH04   | Non-select    | Salart        |        |
|         | CI 104 | Select        | Jeleci        |        |
|         | CH05   | Non-select    | Select        |        |
|         | CIIOS  | Select        | Jelect        |        |
|         | CH06   | Non-select    | Select        |        |
|         | Choo   | Select        | Jelett        |        |
|         | CH01   | Non-select    | Select        |        |
|         | CHOI   | Select        | Jelett        |        |
|         | CH02   | Non-select    | Select        |        |
|         | 61102  | Select        | Jelett        |        |
|         | СНОЗ   | Non-select    | Select        |        |
| Group02 | Chos   | Select        | Jelett        |        |
| Groupoz | CH04   | Non-select    | Select        |        |
|         |        | Select        | Sciect        |        |
|         | CH05   | Non-select    | Select        |        |
|         | CHOS   | Select        | Sciect        |        |
|         | СН06   | Non-select    | Select        |        |
|         |        | Select        |               | -      |
|         | CH01   | Non-select    | Select        |        |
|         |        | Select        |               | -      |
|         | CH02   | Non-select    | Select        |        |
|         |        | Select        |               | -      |
|         | CH03   | Non-select    | Select        |        |
| Group03 |        | Select        |               |        |
|         | CH04   | Non-select    | Select        |        |
|         |        | Select        |               |        |
|         | CH05   | Non-select    | Select        |        |
|         |        | Select        |               |        |
|         | CH06   | Non-select    | Select        |        |
|         |        | Select        |               |        |
|         | CH01   | Non-select    | Select        |        |
|         |        | Select        |               |        |
|         | CH02   | Non-select    | Select        |        |
|         |        | Select        |               |        |
|         | CH03   | Non-select    | Select        |        |
| Group04 |        | Select        |               |        |
|         | CH04   | Non-select    | Select        |        |
|         |        | Select        |               | 4      |
|         | CH05   | Non-select    | Select        |        |
|         | _      | Select        |               | 4      |
|         | CH06   | Non-select    | Select        |        |
|         |        | Select        |               |        |

| Name    |        | Setting Range | Initial Value | Remark |
|---------|--------|---------------|---------------|--------|
|         | CU01   | Non-select    | Coloct        |        |
|         | CHUI   | Select        | Select        |        |
|         | CHO2   | Non-select    | Select        |        |
|         | CHUZ   | Select        |               |        |
|         |        | Non-select    | Salact        |        |
| Group05 | CHUS   | Select        | Select        |        |
| Groupos | CHO4   | Non-select    | Select        |        |
|         | CI 104 | Select        | Jelect        |        |
|         | CH05   | Non-select    | Select        |        |
|         | Chus   | Select        | Jelett        |        |
|         | СН06   | Non-select    | Select        |        |
|         |        | Select        |               |        |
|         | CH01   | Non-select    | Select        |        |
|         |        | Select        | Jelett        |        |
|         | CH02   | Non-select    | Select        |        |
|         |        | Select        |               |        |
|         | CHO3   | Non-select    | Select        |        |
| Group06 | 61105  | Select        | Jelett        |        |
| Groupoo | CH04   | Non-select    | Select        |        |
|         | Chlor  | Select        | Jelett        |        |
|         | CH05   | Non-select    | Select        |        |
|         | 6.105  | Select        |               |        |
|         | CH06   | Non-select    | Select        |        |
|         |        | Select        | JEIELL        |        |

# 6.1.2.3. Graph Display

| Name          | Setting Range | Initial Value | Remark    |
|---------------|---------------|---------------|-----------|
| Llorg trond   | OFF           | ON            | Per Group |
| Horz trend    | ON            |               |           |
|               | OFF           |               |           |
| vert trend    | ON            | ON            |           |
| Dar graph     | OFF           | ON            |           |
| Bargraph      | ON            | ON            |           |
| Digital disp  | OFF           |               |           |
| Digital disp. | ON            |               |           |

# 6.1.2.4. Auto switching

| Name         | Setting Range | Initial Value | Remark |
|--------------|---------------|---------------|--------|
| Auto display | OFF           | OFF           |        |
|              | ON            | OFF           |        |
| Change cycle | 5 sec         |               |        |
|              | 10 sec        |               |        |
|              | 15 sec        | 5 sec         |        |
|              | 30 sec        |               |        |
|              | 60 sec        |               |        |

# 6.1.3. Record Settings

# 6.1.3.1. Record Operation

| Name           | Setting Rang | e                                   | Initial Value | Remark |
|----------------|--------------|-------------------------------------|---------------|--------|
|                | 0.1 sec      |                                     |               |        |
|                | 1 sec        |                                     |               |        |
|                | 2 sec        |                                     |               |        |
|                | 3 sec        |                                     |               |        |
|                | 5 sec        |                                     |               |        |
|                | 10 sec       |                                     |               |        |
|                | 15 sec       |                                     |               |        |
|                | 20 sec       |                                     |               |        |
| Record Ovcle   | 30 sec       |                                     | 1 sec         |        |
| Record Cycle   | 1 min        |                                     |               |        |
|                | 2 min        |                                     |               |        |
|                | 3 min        |                                     |               |        |
|                | 5 min        |                                     |               |        |
|                | 10 min       |                                     |               |        |
|                | 15 min       |                                     |               |        |
|                | 20 min       |                                     |               |        |
|                | 30 min       |                                     |               |        |
|                | 60 min       |                                     |               |        |
|                | 10Minute     | Soloctable sotting varies depending |               |        |
|                | 1 Hour       | on the setting of the recording     |               |        |
| File rec. cv   | 1 Day        |                                     | 1 Hour        |        |
| File Fec. Cy   | 1 Week       | See Record Cycle and File Record C  | 111001        |        |
|                | 1 Month      | vcle                                |               |        |
|                | 1 Year       | <u>1</u>                            |               |        |
| File overwrite | Disable      |                                     | Disable       |        |
| File overwrite | Enable       |                                     |               |        |

# 6.1.3.2. Schedule

| Name              |       | Setting Range     | Initial Value | Remark |
|-------------------|-------|-------------------|---------------|--------|
|                   | OFF   |                   |               |        |
| Schedule          |       | Week Day          | OFF           |        |
|                   |       | Every Day         |               |        |
| Start Time        |       | 00:00:00-23:59:59 | 00:00:00      |        |
| End Time          |       | 00:00:00-23:59:59 | 00:00:00      |        |
|                   | Com   | Non-select        |               |        |
|                   | Sun   | Select            |               |        |
|                   | Main  | Non-select        |               |        |
|                   | IVION | Select            |               |        |
|                   | Tuo   | Non-select        | Non-select    |        |
| Davi of the woold | Tue   | Select            |               |        |
| Day of the week   | Wod   | Non-select        |               |        |
| specifieu         | weu   | Select            |               |        |
|                   | Thu   | Non-select        |               |        |
|                   | mu    | Select            |               |        |
|                   | Fri   | Non-select        |               |        |
|                   |       | Select            |               |        |
|                   | Cat   | Non-select        |               |        |
|                   | Sat   | Select            |               |        |

# 6.1.4. Others

# 6.1.4.1. Message

| Name        | Setting Range | Initial Value | Remark      |
|-------------|---------------|---------------|-------------|
| Message     | Any character |               |             |
|             | OFF           |               |             |
|             | Func Key      |               |             |
| Timing      | Alarm On      |               |             |
| TITTIN      | Alarm Off     | OFF           |             |
|             | DI ON         |               |             |
|             | DI OFF        |               |             |
|             | CH01          |               |             |
|             | CH02          |               |             |
| Channel No. | CH03          |               |             |
| Channel No. | CH04          |               | Per Message |
|             | CH05          |               |             |
|             | CH06          |               |             |
|             | Alarm 01      | Alarm 01      |             |
|             | Alarm 02      |               |             |
| Alarini No. | Alarm 03      | AIdTITUL      |             |
|             | Alarm 04      |               |             |
|             | DI01          |               |             |
|             | DI02          |               |             |
|             | DI03          |               |             |
|             | DI04          |               |             |
| DI No.      | DI05          | DI01          |             |
|             | DI06          |               |             |
|             | DI07          |               |             |
|             | DI08          | ]             |             |
|             | D109          |               |             |

#### 6.1.4.2. DI

| Name     | Setting Range | Initial Value | Remark |
|----------|---------------|---------------|--------|
| Function | OFF           | OFF Per DI    |        |
|          | Rec. ON/OFF   |               | Per DI |
|          | LCD ON/OFF    |               |        |

#### 6.1.4.3. Progress time

| Name          | Setting Range | Initial Value | Remark |
|---------------|---------------|---------------|--------|
| Progress time | OFF           | OFF           |        |
|               | ON            | OFF           |        |
|               | Record        |               |        |
| Condition     | Almocrd       | Record        |        |
|               | DI            |               |        |
|               | CH01          |               |        |
|               | CH02          |               |        |
|               | CH03          |               |        |
| Channel No.   | CH04          | CH01          |        |
|               | CH05          |               |        |
|               | CH06          |               |        |
|               | All           |               |        |
|               | Alarm 01      |               |        |
|               | Alarm 02      | Alarm 01      |        |
| Alarm No.     | Alarm 03      |               |        |
|               | Alarm 04      |               |        |
|               | All           |               |        |
|               | DI01          |               |        |
|               | DI02          |               |        |
|               | DI03          |               |        |
|               | DI04          |               |        |
| Function      | DI05          | DI01          |        |
|               | DI06          |               |        |
|               | DI07          |               |        |
|               | DI08          |               |        |
|               | DI09          |               |        |

# 6.2. System Settings

# 6.2.1. LCD backlight

| Name        | Setting Range | Initial Value | Remark |
|-------------|---------------|---------------|--------|
| Slp t (min) | 0-60          | 5             |        |
| Actv. brt.  | 2-5           | 5             |        |
| Slp brt.    | 0-4           | 0             |        |
| Alm rcvy    | OFF           | ON            |        |
|             | ON            | ON            |        |

# 6.2.2. Key function

| Name          | Setting Range       | Initial Value | Remark |
|---------------|---------------------|---------------|--------|
|               | OFF                 |               |        |
| FUNC Key      | Switching of Screen | OFF           |        |
|               | Message             |               |        |
| Kovladi       | OFF                 | OFF           |        |
| Key LOCK      | ON                  | OFF           |        |
|               | Free                | Free          |        |
| Monulock      | Parameter           |               |        |
| IVIEITU LOCK  | System              |               |        |
|               | All                 |               |        |
| Hard Key Lock | Free                |               |        |
|               | REC                 | Free          |        |
|               | FUNC                |               |        |
|               | REC+FUNC            |               |        |

# 6.2.3. Comm. Settings

| Name          | Setting Range | Initial Value | Remark |
|---------------|---------------|---------------|--------|
| Protocol      | ТОНО          | TOUO          |        |
|               | Modbus        | TOHO          |        |
| Formet        | Type 1/RTU    |               |        |
| Format        | Type 2/ASCII  | Type 1/RTU    |        |
| Comm. Address | 1-99          | 1             |        |
|               | 2400bps       |               |        |
|               | 4800bps       |               |        |
| Comm. Speed   | 9600bps       | 9600bps       |        |
|               | 19200bps      |               |        |
|               | 38400bps      |               |        |
| Data Longth   | 7bit          | Shit          |        |
| Data Lengtri  | 8bit          | 801           |        |
| Stop bit      | 1bit          | 2hit          |        |
| Stop bit      | 2bit          | ZDIL          |        |
|               | OFF           |               |        |
| Parity check  | EVEN          | OFF           |        |
|               | ODD           |               |        |
| RCC chack     | OFF           |               |        |
| BCC check     | ON            | ON            |        |
| Resp delay    | 0-250(mS)     | 0             |        |

# 6.2.4. Clock

| Name   | Setting Range    | Initial Value | Remark |
|--------|------------------|---------------|--------|
| Year   | (Year) 2000–2099 |               |        |
| Month  | 1-12             |               |        |
| Day    | 1-31             |               |        |
| Hour   | 0-23             |               |        |
| Minute | 0-59             |               |        |
| Second | 0-59             |               |        |

# 6.2.5. Language

| Name     | Setting Range | Initial Value | Remark |
|----------|---------------|---------------|--------|
| Language | English       |               |        |
|          | Japanese      | Jahanese      |        |